RH Fábrica Junho, 2016 | São Paulo, Brasil

# INSTALÂÇÃO DE APLICATIVOS E RELATÓRIOS FISCAIS

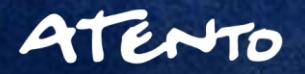

8/6/2018

# **OBJETIVO**

Apresentar características sobre instalação de Aplicativos de Suporte para a criação de Relatórios Fiscais utilizando recursos de Impressoras Bematech.

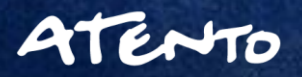

# ATENTO:

## AGENDA

- 1. Instalação BEMAFI64
- 2. BEMATOOL e WINMFD2
- 3. Configurações de Impressora Fiscal
- 4. Formas de Pagamentos
- 5. Formas de cadastramento de Alíquotas
- 6. Memória de Fita-Detalhe
- 7. Instalação e Configuração do WINMFD2
- 8. Relatório de Memória Fiscal
- 9. Extração de Memória de Fita Detalhe
- 10. Gerando Sintegra Tipo 60
- 11. Gerando Sintegra Tipo E
- 12. Gerando CAT-52
- **13. Gerando Sped Fiscal ECF**

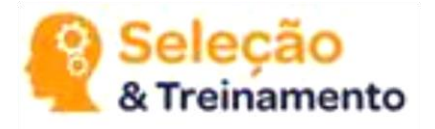

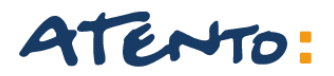

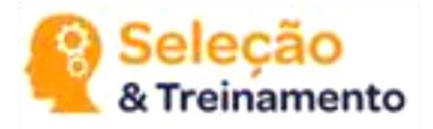

Os modelos de impressoras fiscais térmicas Bematech (MP-2100 TH FI, MP-3000 TH FI, MP-4000 TH FI e MP-7000 TH FI), possuem interface USB para comunicação do aplicativo comercial.

A BemaFI64.dll permite que o aplicativo realize as operações com a impressora fiscal (através de suas funções), via USB, sem a necessidade de modificações, totalmente transparente. Basta instalar a porta USB através do driver disponível no pacote da DLL.

http://partners.bematech.com.br/suporte-recursos/downloads/

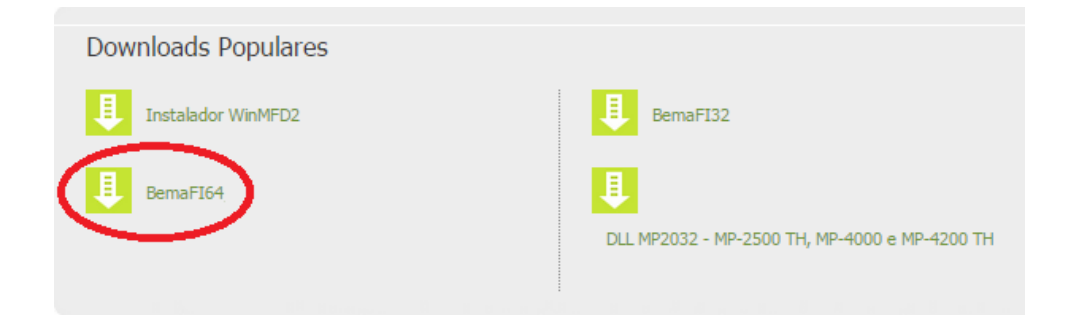

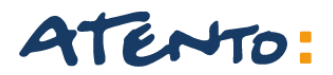

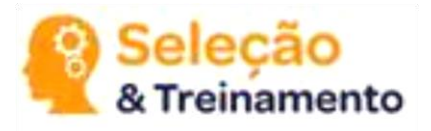

Veja os passos de como proceder com esta instalação e de como configurar o arquivo BemaFI64.ini: Instalando a porta USB

Ao conectar a impressora fiscal na USB, o Windows irá detectá-la automaticamente, porém exibirá na bandeja (relógio) uma mensagem de que houve problemas durante a instalação do hardware, devido a não existir na base do Windows o driver correspondente, sendo este procedimento absolutamente normal. Então, é necessário selecionar o driver USB correspondente para a impressora fiscal e instalá-lo, seguindo os passos descritos,

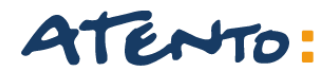

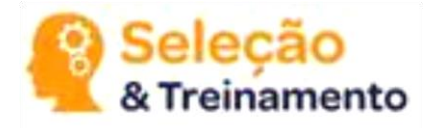

Acesse o "Gerenciador de Dispositivos" do Windows (a janela abaixo irá surgir) e clique com o botão direito do mouse sobre o item "Suporte de impressão USB" que está destacado com um símbolo de exclamação e escolha a opção "Atualizar Driver,

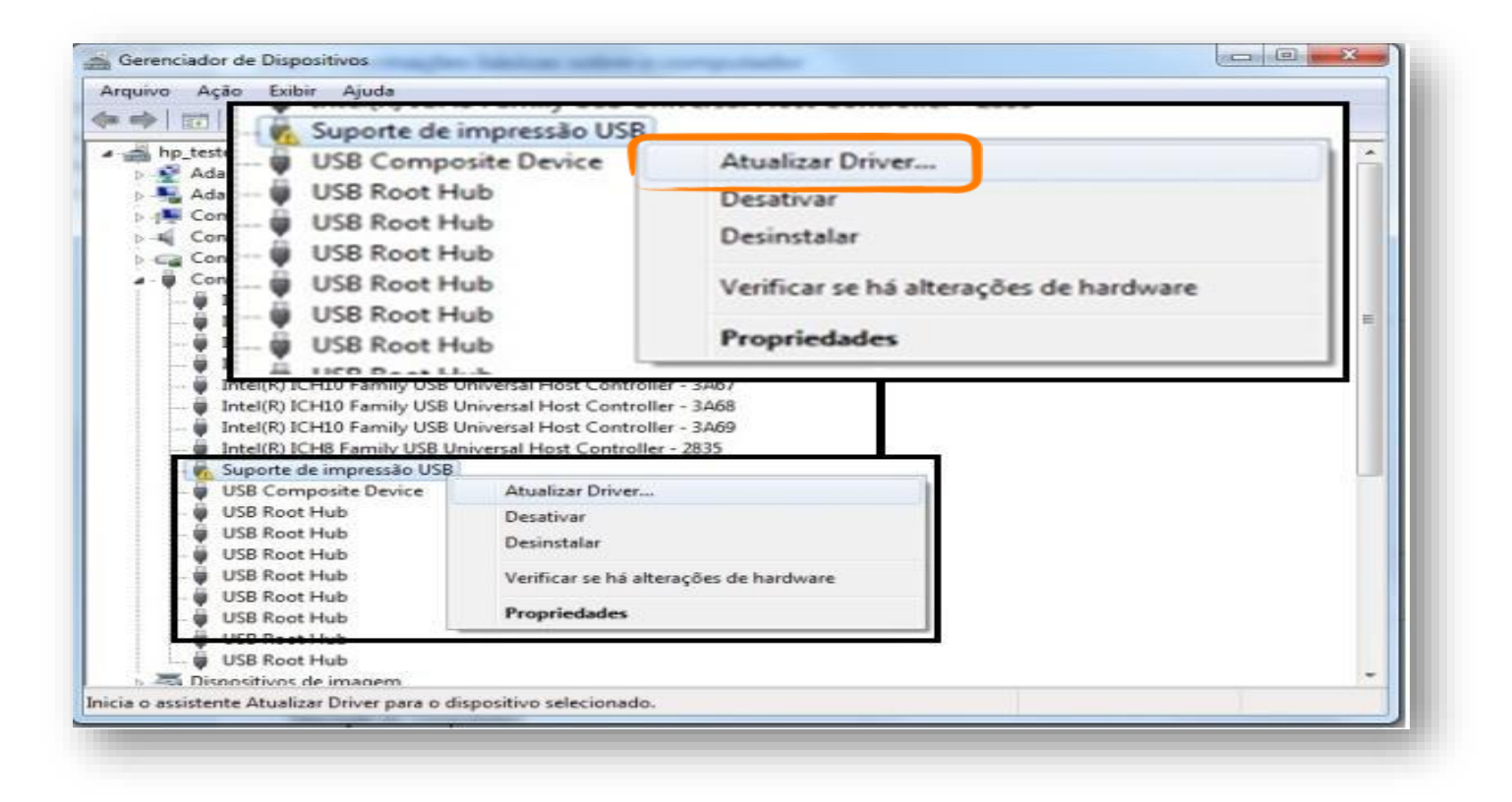

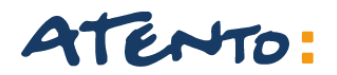

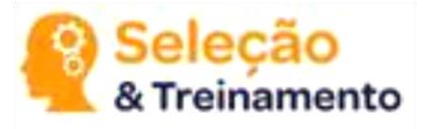

Selecione a opção "Procurar software de driver no computador"

Atualizar Driver - Suporte de impressão USB Como deseja pesquisar o software de driver? Pesquisar automaticamente software de driver atualizado O Windows irá pesquisar seu computador e a Internet em busca do software de driver mais recente para o seu dispositivo, a menos que você tenha desabilitado esse recurso nas configurações de instalação do dispositivo. Procurar software de driver no computador Localizar e instalar software manualmente. Cancelar

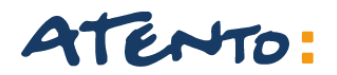

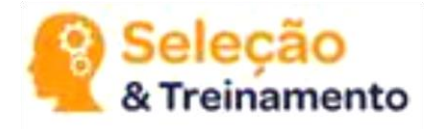

Clique na opção "Permitir que eu escolha em uma lista de drivers de dispositivos no computador

| Procurar software de driver em seu co                                                                     | omputador                                                             |
|----------------------------------------------------------------------------------------------------|-----------------------------------------------------------------------|
| rocurar software de driver neste local:                                                                   |                                                                       |
| C:\Users\bematech\Documents                                                                               | Procurar                                                              |
| <ul> <li>Permitir que eu escolha em uma l</li> </ul>                                                      | lista de drivers de dispositivo no                                    |
| COMPUTADOF<br>A lista mostrară o software de driver instalac<br>software de driver na mesma categoria que | do compatível com o dispositivo e todos os itens de<br>o dispositivo. |

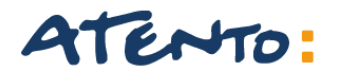

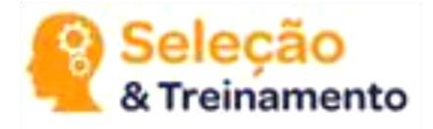

A janela abaixo irá surgir. Clique em "Com Disco..." e procure pela pasta onde foi descompactado o pacote da DLL contendo os arquivos "usbio\_x64.inf" e "usbio\_x64.sys". Selecione o arquivo "usbio\_x64.inf" e clique em "OK";

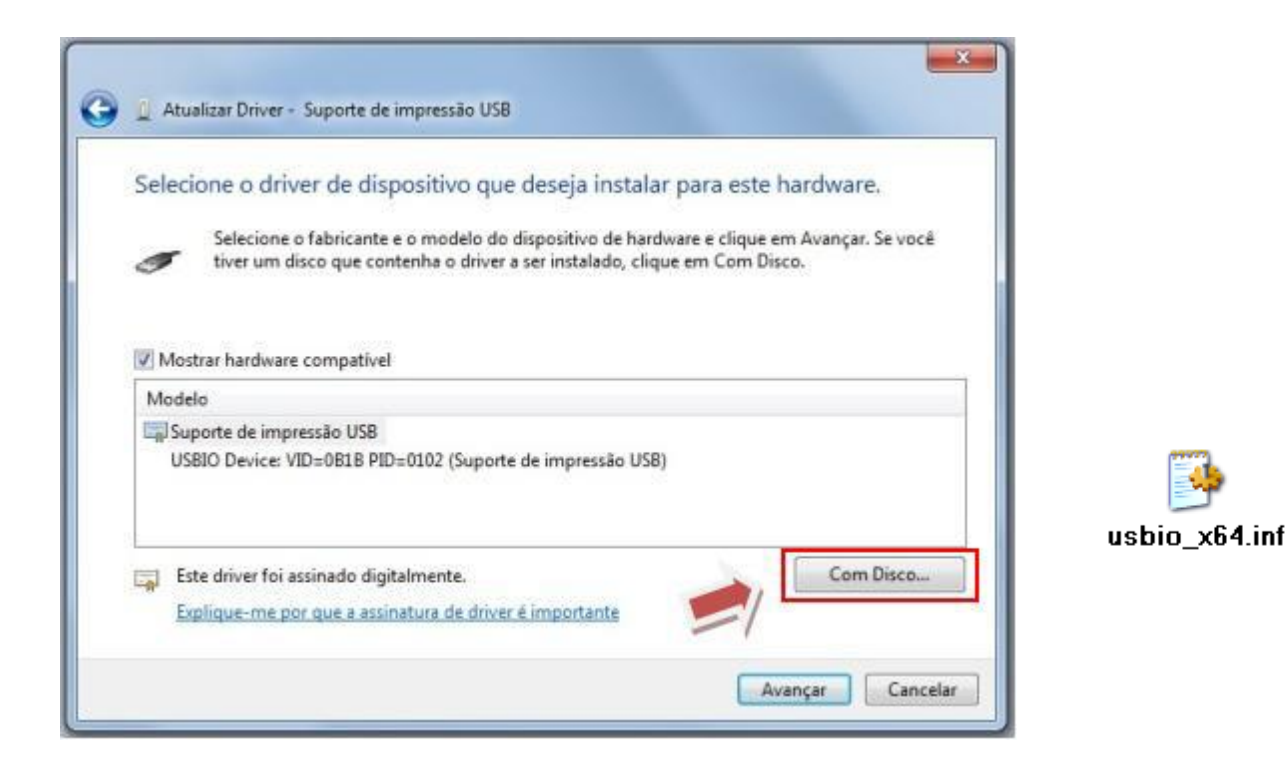

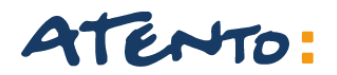

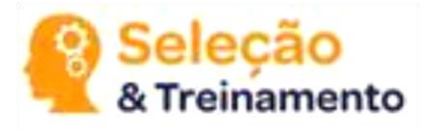

Na janela abaixo, será exibido o driver a ser instalado. Clique em "Avançar".

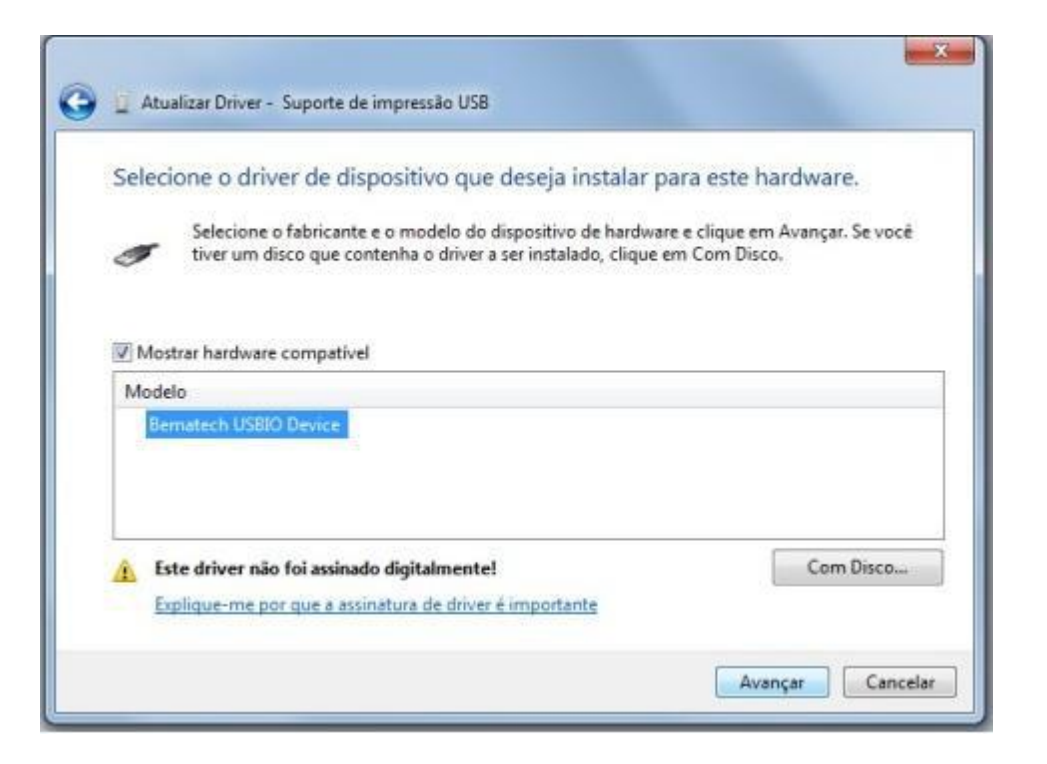

OBS: Será apresentada uma janela de segurança do Windows (conforme abaixo).

Neste caso, clique em "Instalar este software de driver mesmo assim". O processo de instalação se inicia.

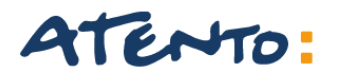

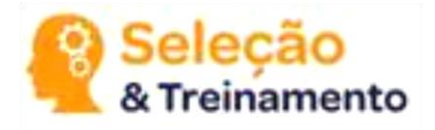

Será apresentada uma janela de segurança do Windows (conforme abaixo).

Neste caso, clique em "Instalar este software de driver mesmo assim". O processo de instalação se inicia.

| stala | ando software de driver                                                                                                    |
|-------|----------------------------------------------------------------------------------------------------|
| Segu  | irança do Windows                                                                                                    |
| >     | O Windows não pode verificar o editor deste software de driver                                                                                          |
|       | Não instalar este software de driver<br>Você deve verificar o site da Web do fabricante para o software do driver<br>atualizado para o seu dispositivo. |
|       | Instalar este software de driver mesmo assim<br>Só instale softwares de driver obtidos no site da Web ou no disco do                                    |

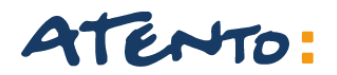

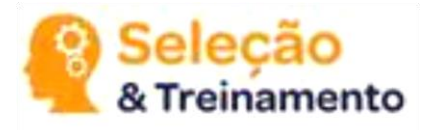

Basta clicar em Fechar para encerrar a instalação do driver USB.

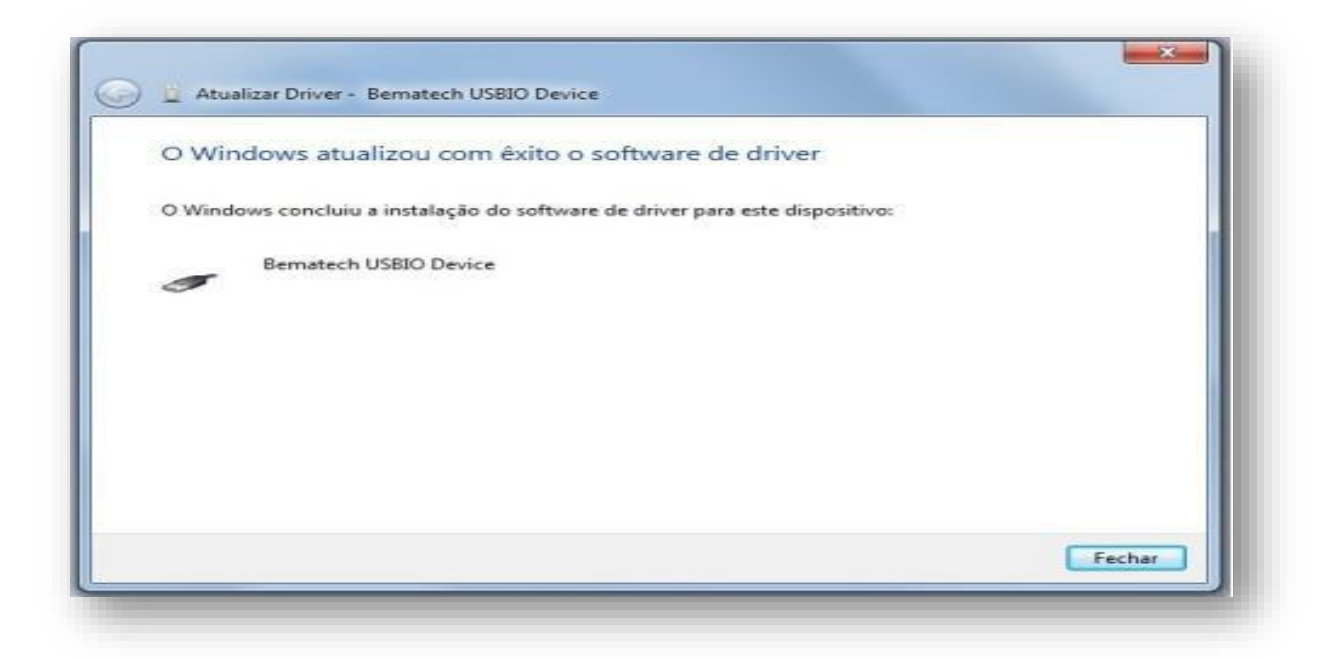

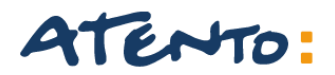

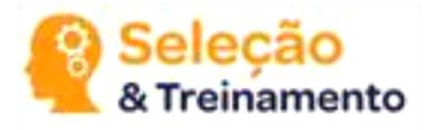

Observação: Para ter certeza de que a instalação foi bem sucedida, ao desligar a impressora o dispositivo "Bematech USBIO Device" irá sumir da lista e ao ligar a impressora ele irá surgir.

Configurando o arquivo BemaFI64.ini

Após realizada a instalação da porta USB (Bematech USB Device), abra o arquivo BemaFI64.ini e localize a chave "Porta".

Nesta chave, modifique seu valor para USB (Porta=USB). Desta forma, o aplicativo comercial irá se comunicar com a impressora, através da BemaFI64.dll, via USB.

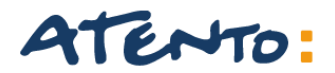

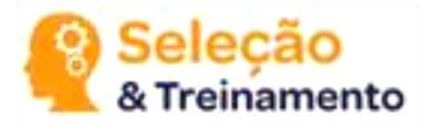

Para gerar os Arquivos fiscais é necessário os seguintes Programas:

#### BEMATOOL 3.0.5 e o WINMFD2.

Vamos conhecer e aprender como instalar esses sistemas.

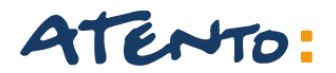

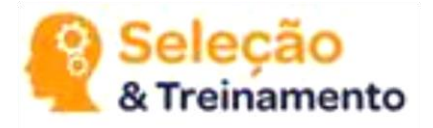

#### **DEFINIÇÃO:**

O aplicativo Bematool é um software de ajuda e suporte ao cliente, que foi desenvolvido em parceria pela assistência técnica Newtech de Santa Catarina.

#### **CARACTERISTICAS PRINCIPAIS:**

Oferece diversas funções como a de Cadastrar alíquotas, permite ao cliente realizar relatórios fiscais, e efetua testes de guilhotina e outros.

Essa é a nossa primeira tela do nosso assistente, clique em avançar para dar continuidade a instalação.

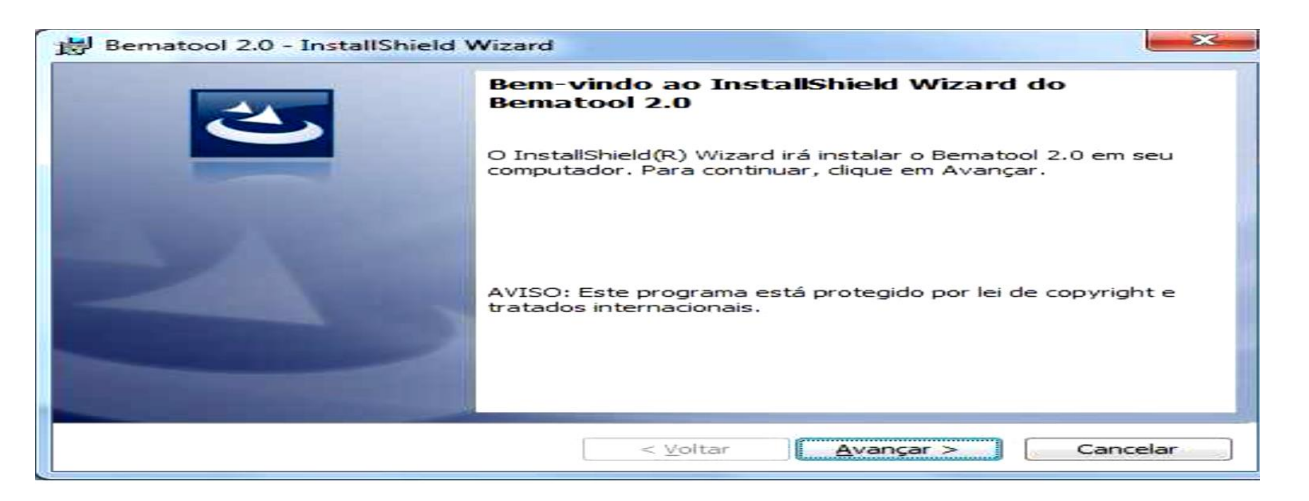

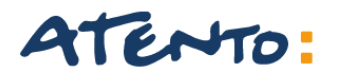

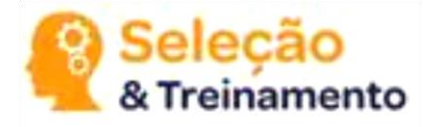

# Selecione a opção aceito os termos descritos e clique em avançar

| Leia o contrato de licença a seguir com atenção.                                                                                                    | E                                                         |
|----------------------------------------------------------------------------------------------------|-----------------------------------------------------------|
| A Newtech em parceria com a BEMATECH S.A.,                                                                                                    | tem a satisfação de                                       |
| disponibilizar para V.Sra o software para verificação                                                                                                    | o do estado                                               |
| operacional das impressoras fiscais da Bematech. Es                                                                                                    | ste software tem como ∣≣                                  |
| objetivo agregar maior agilidade ao processo de ma                                                                                                    | nutenção e suporte ao                                     |
| cliente final.                                                                                                    |                                                           |
| THE REPORT OF THE                                                                                                    | a qualquer tipo de                                        |
| Histe anticatruo nao e um anticatruo fiscal e não realiz                                                                                                    | a quaquer upo de                                          |
| Este aplicativo nao e um aplicativo fiscal e não realiz<br>venda. Não é um aplicativo homologado nos requisi                                                                                                    | tos do PAE-ECE e                                          |
| Este aplicativo nao e um aplicativo fiscal e não realiz<br>venda. Não é um aplicativo homologado nos requisi<br>tem o único objetivo de facilitar a manutenção e ider                                                                                              | tos do PAF-ECF e<br>ntificação de problemas               |
| Este aplicativo nao e um aplicativo fiscal e não realiz<br>venda. Não é um aplicativo homologado nos requisi<br>tem o único obietivo de facilitar a manutenção e ider<br>identita de licença                                                                       | tos do PAF-ECF e<br>ntificação de problemas *<br>Imprimir |
| Este aplicativo não e um aplicativo fiscal e não realiz<br>venda. Não é um aplicativo homologado nos requisi<br>tem o único objetivo de facilitar a manutenção e ider<br>Aceito os termos do contrato de licença                                                   | tos do PAF-ECF e<br>ntificação de problemas "<br>Imprimir |
| Este aplicativo nao e um aplicativo fiscal e não realiz<br>venda. Não é um aplicativo homologado nos requisi<br>tem o único obietivo de facilitar a manutenção e ider<br>a laceito os termos do contrato de licença<br>Mão aceito os termos do contrato de licença | tos do PAF-ECF e<br>ntificação de problemas *<br>Imprimir |
| Este aplicativo nao e um aplicativo fiscal e não realiz<br>venda. Não é um aplicativo homologado nos requisi<br>tem o único obietivo de facilitar a manutencão e ider<br>Aceito os termos do contrato de licença<br>Mão aceito os termos do contrato de licença    | tos do PAF-ECF e<br>ntificação de problemas *<br>Imprimir |

# Escolha o local onde o programa será instalado e clique em avançar

| Instalar o Bematool 2.0 em:<br>E:\Program Files\Bematech\Bematool\ |         |
|--------------------------------------------------------------------|---------|
| E:\Program Files\Bematech\Bematool\                                |         |
|                                                                    | Alterar |
|                                                                    |         |
|                                                                    |         |
|                                                                    |         |
|                                                                    |         |
|                                                                    |         |
|                                                                    |         |
|                                                                    |         |

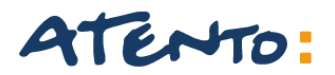

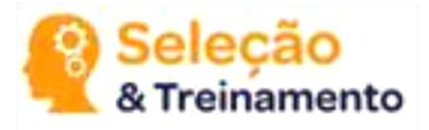

#### Clique em Instalar e em seguida clique em Concluir.

| - | ₿ Bematool 2.0 - InstallShield Wizard                                                                                               |
|---|----------------------------------------------------------------------------------------------------|
|   | Pronto para instalar o programa<br>O assistente está pronto para iniciar a instalação.                                              |
|   | Clique em Instalar para iniciar a instalação.                                                                                       |
|   | Se desejar rever ou alterar alguma configuração de sua instalação, clique em Voltar. Clique<br>em Cancelar para sair do assistente. |
|   | InstallShield                                                                                                    |

| 2 | Conclusão do InstallShield Wizard do Bematool<br>2.0                                                                 |
|---|----------------------------------------------------------------------------------------------------|
|   | O InstallShield Wizard instalou com sucesso o Bematool 2.0.<br>Clique em Concluir para sair do InstallShield Wizard. |
|   |                                                                                                    |
|   | autobas de activitation de la constante                                                                              |

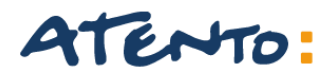

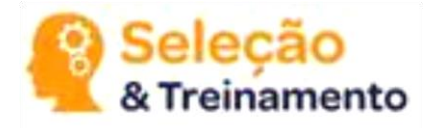

Em seguida ira aparecer a tela inicial do Bematool

Se a impressora estiver com cabo de comunicação USB clique em instalar driver USB, caso contrario será necessário verificar em qual porta COM esta conectada.

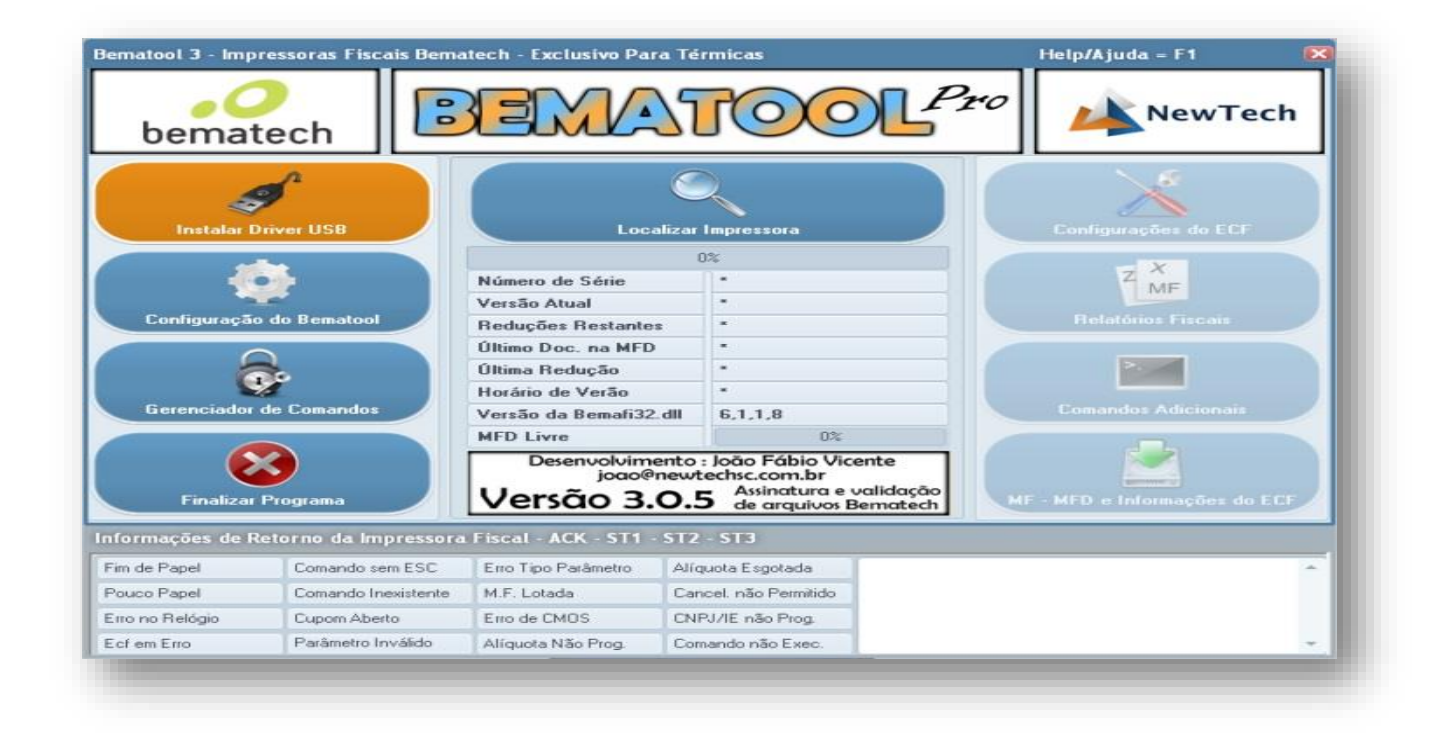

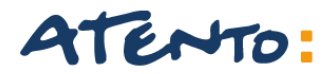

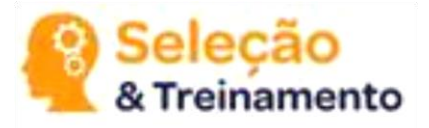

Clique em Localizar impressora.

| Bematool 3 - Imp         | ressoras Fiscais Bema | atech - Exclusivo Pa              | ra Térmicas                                                                                   | 1          | Help/Ajuda = F1 X                                                                                               |
|--------------------------|-----------------------|-----------------------------------|-----------------------------------------------------------------------------------------------|------------|----------------------------------------------------------------------------------------------------|
| bemat                    | tech                  |                                   | <b>TOOL</b>                                                                                   | Pro        | NewTech                                                                                                    |
| Instalar D               | Driver USB            | Loc                               | alizar Impressora                                                                             |            | Configurações do ECF                                                                                            |
| C                        |                       |                                   | 0%                                                                                            |            | X                                                                                                    |
|                          | •                     | Número de Série                   |                                                                                               |            | MF                                                                                                    |
|                          |                       | Versão Atual                      |                                                                                               |            | Dalastina Financia                                                                                              |
| Configuração do Bematool |                       | Reduções Restante                 | s *                                                                                           |            | Relatorios Fiscais                                                                                              |
| $\frown$                 |                       | Último Doc. na MFD                | •                                                                                             |            |                                                                                                    |
| 6                        |                       | Última Redução                    | •                                                                                             |            | >.                                                                                                    |
|                          |                       | Horário de Verão                  |                                                                                               |            |                                                                                                    |
| Gerenciador              | de Comandos           | Versão da Bemafi32                | .dll 6,1,1,8                                                                                  |            | Comandos Adicionais                                                                                             |
| C                        |                       | MFD Livre                         | 0%                                                                                            |            | The second second second second second second second second second second second second second second second se |
| Finalizar                | Programa              | Desenvolvim<br>joao@<br>Versão 3. | ento : João Fábio Vicente<br>newtechsc.com.br<br>O.5 Assinatura e valida<br>de arquivos Bemat | ção<br>ech | F - MFD e Informações do ECF                                                                                    |
| Informações de F         | Retorno da Impressora | a Fiscal - ACK - ST1              | - ST2 - ST3                                                                                   |            |                                                                                                    |
| Fim de Papel             | Comando sem ESC       | Erro Tipo Parâmetro               | Alíquota Esgotada                                                                             |            |                                                                                                    |
| Pouco Papel              | Comando Inexistente   | M.F. Lotada                       | Cancel. não Permitido                                                                         |            |                                                                                                    |
| Erro no Relógio          | Cupom Aberto          | Erro de CMOS                      | CNPJ/IE não Prog.                                                                             |            |                                                                                                    |
| Ecf em Erro              | Parâmetro Inválido    | Alíquota Não Prog.                | Comando não Exec.                                                                             |            | T                                                                                                    |
|                          |                       |                                   |                                                                                               |            |                                                                                                    |

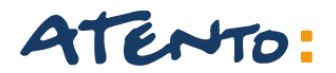

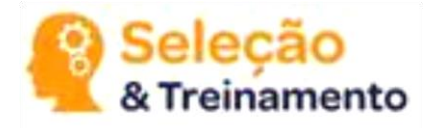

#### Apresentará a seguinte mensagem IMPRESSORA FISCAL LOCALIZADA COM SUCESSO.

| bema                                                                        | tech                                                                            |                                                                            | TOC                                                                          | Pro NewTech                                                         |
|-----------------------------------------------------------------------------|---------------------------------------------------------------------------------|----------------------------------------------------------------------------|------------------------------------------------------------------------------|---------------------------------------------------------------------|
| Instalar                                                                    | Driver USB                                                                      | MP2100FI na CO                                                             | IM1 - Localizar Novan                                                        | nente? Configurações do ECF                                         |
|                                                                             |                                                                                 | and the second                                                             | 100%                                                                         |                                                                     |
|                                                                             | •                                                                               | Número de Série                                                            | EMULADOR                                                                     | ZMF                                                                 |
|                                                                             |                                                                                 | Versão Atual                                                               | 01.00.01                                                                     |                                                                     |
| Lonfiguraça                                                                 | o do Bematool                                                                   | Reduções Restante                                                          | s 2045                                                                       | Helatorios Fiscais                                                  |
| (                                                                           |                                                                                 | Último Doc. na MFD                                                         | 22/10/14 - 14:                                                               | 37:44                                                               |
| 6                                                                           |                                                                                 | Última Redução                                                             | 00/00/00 - 00:                                                               | 00:00                                                               |
| Gerenciador                                                                 | de Comandos                                                                     | MF Impres                                                                  | overa Fiscal Localizada con                                                  | n Sucessol<br>MF - MFD e Informações do ECF                         |
| Finaliza                                                                    | Retorno da Impressora                                                           | Fiscal - ACK - ST1 -                                                       | - ST2 - ST3                                                                  |                                                                     |
| Finalizat<br>formações de l<br>im de Papel                                  | Retorno da Impressora<br>Comando sem ESC                                        | Fiscal - ACK - ST1 -<br>Erro Tipo Parâmetro                                | ST2 - ST3<br>Alíquota Esgotada                                               | Enviando Comando: Lendo Uso da MFD                                  |
| Finalizat<br>formações de l<br>im de Papel<br>'ouco Papel                   | Retorno da Impressora<br>Comando sem ESC<br>Comando Inexistente                 | Fiscal - ACK - ST1 -<br>Erro Tipo Parâmetro<br>M.F. Lotada                 | ST2 - ST3<br>Alíquota Esgotada<br>Cancel. não Permitido                      | Enviando Comando: Lendo Uso da MFD<br>Retorno Extendido: COMANDO OK |
| Finalizar<br>formações de l<br>im de Papel<br>Pouco Papel<br>ino no Relógio | Retorno da Impressora<br>Comando sem ESC<br>Comando Inexistente<br>Cupom Aberto | Fiscal - ACK - ST1 -<br>Erro Tipo Parâmetro<br>M.F. Lotada<br>Erro de CMOS | ST2 - ST3<br>Alíquota Esgotada<br>Cancel. não Permitido<br>CNPJ/IE não Prog. | Enviando Comando: Lendo Uso da MFD<br>Retorno Extendido: COMANDO OK |

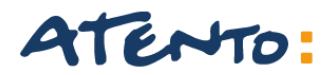

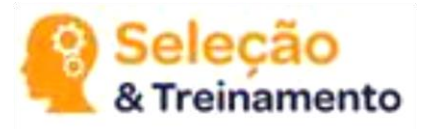

# **CONFIGURAÇÕES DA IMPRESSORA FISCAL**

Selecione configurações do ECF

| Bematool 3 - Impres | ssoras Fiscais Bema | tech - Exclusivo Para                                                          | a Térmicas                                                                   |                                | Help/Ajuda = F1                |   |  |
|---------------------|---------------------|--------------------------------------------------------------------------------|------------------------------------------------------------------------------|--------------------------------|--------------------------------|---|--|
| bemate              | ech 📔               |                                                                                | TOC                                                                          | Pro                            | NewTec                         | h |  |
| Instalar Driv       | ver USB             | MP2100Fl na COI                                                                | M1 - Localizar Novan                                                         | nente?                         | Configurações do ECF           |   |  |
| Configuração d      | o Bematool          | Número de Série<br>Versão Atual<br>Reduções Restantes                          | 0%<br>EMULADOR<br>01.00.01<br>2045                                           |                                | Relatórios Fiscais             |   |  |
| Gerenciador de      | e Comandos          | Último Doc. na MFD<br>Última Redução<br>Horário de Verão<br>Versão da Bemati32 | 22/10/14 - 14:<br>00/00/00 - 00:<br>Inativo                                  | 37:44 00:00                    | Comandos Adicionais            |   |  |
| Finalizar Pr        | ograma              | MFD Livre<br>Desenvolvime<br>joao@n<br>Versão 3.0                              | nto : João Fábio Vic<br>ewtechsc.com.br<br>O.5 Assinatura e<br>de arquivos I | cente<br>validação<br>Bematech | - MFD e Informações do EC      |   |  |
| Informações de Ret  | orno da Impressora  | Fiscal - ACK - ST1 -                                                           | ST2 - ST3                                                                    |                                |                                |   |  |
| Fim de Papel        | Comando sem ESC     | Erro Tipo Parâmetro                                                            | Alíquota Esgotada                                                            | Enviando Comando: L            | endo Uso da MFD                | - |  |
| Pouco Papel         | Comando Inexistente | M.F. Lotada                                                                    | Cancel. não Permitido                                                        | Retorno Extendido: CC          | IMANDO OK                      |   |  |
| Erro no Relógio     | Cupom Aberto        | Erro de CMOS                                                                   | CNPJ/IE não Prog.                                                            | Betorno do ECE: ACK            |                                | _ |  |
| Ecf em Erro         | Parâmetro Inválido  | Alíquota Não Prog.                                                             | Comando não Exec.                                                            | Helomo do ECF: ACK             | - 311 - 312 - 313 = 6, 0, 0, 0 | - |  |

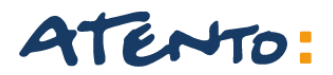

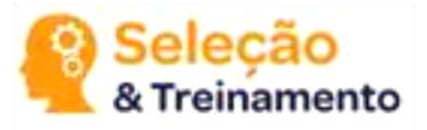

# **CONFIGURAÇÕES DA IMPRESSORA FISCAL**

Aparecerá as configurações atuais da Impressora fiscal

- Forma de Pagamentos
- Alíquotas
- > Comprovantes não fiscal
- Relatório Gerencial

| Configurações Atuai                                                                                                    | ⋝ 🛛 Forma de                                                                                                    | e Pagamento                          | Alíquota    | as                                                                                                    | Com            | provante não Fis     | cal 🔋 Relatório Ger                                                                                                    | encial |
|----------------------------------------------------------------------------------------------------|----------------------------------------------------------------------------------------------------|--------------------------------------|-------------|----------------------------------------------------------------------------------------------------|----------------|----------------------|----------------------------------------------------------------------------------------------------|--------|
| Formas de Pagament                                                                                                    | o                                                                                                    | Alíquotas                            |             | Cor                                                                                                    | nprovan        | te não Fiscal        | Relatório Gerencial                                                                                                    |        |
| 01 : N : Dinheiro<br>12 :<br>13 :<br>14 :<br>15 :<br>16 :<br>17 :<br>18 :<br>10 :<br>11 :<br>12 :<br>13 :<br>14 :<br>15 :<br>15 :<br>16 :<br>17 :<br>18 :<br>19 :<br>19 :<br>19 :<br>10 :<br>11 :<br>12 :<br>13 :<br>14 :<br>15 :<br>16 :<br>17 :<br>18 :<br>19 :<br>19 :<br>19 :<br>10 :<br>10 :<br>11 :<br>12 :<br>13 :<br>14 :<br>15 :<br>16 :<br>17 :<br>18 :<br>19 :<br>19 :<br>10 :<br>11 :<br>12 :<br>13 :<br>14 :<br>15 :<br>16 :<br>17 :<br>18 :<br>19 :<br>19 :<br>10 :<br>11 :<br>12 :<br>13 :<br>14 :<br>15 :<br>16 :<br>17 :<br>18 :<br>19 :<br>19 :<br>10 :<br>11 :<br>12 :<br>13 :<br>15 :<br>16 :<br>17 :<br>18 :<br>19 :<br>19 :<br>10 :<br>10 :<br>11 :<br>12 :<br>13 :<br>14 :<br>15 :<br>16 :<br>17 :<br>18 :<br>19 :<br>19 :<br>10 :<br>10 : | 01 :<br>02 :<br>03 :<br>04 :<br>05 :<br>06 :<br>07 :<br>08 :<br>09 :<br>10 :<br>11 :<br>12 :<br>13 :<br>14 :<br>15 :<br>16 :<br>*Alíq:<br>não S | iota Cadastrada como<br>erá Mostrada | 00,00%      | 11 :<br>12 :<br>13 :<br>14 :<br>15 :<br>16 :<br>17 :<br>17 :<br>10 :<br>17 :<br>10 :<br>17 :<br>10 :<br>13 :<br>14 :<br>14 :<br>15 :<br>16 :<br>17 :<br>16 :<br>17 :<br>18 :<br>19 :<br>10 :<br>11 :<br>12 :<br>13 :<br>14 :<br>15 :<br>16 :<br>17 :<br>18 :<br>19 :<br>10 :<br>10 : |                |                      | 01 : Relatório Geral<br>02 :<br>03 :<br>04 :<br>05 :<br>06 :<br>07 :<br>08 :<br>09 :<br>10 :<br>11 :<br>12 :<br>13 :<br>14 :<br>15 :<br>16 :<br>17 :<br>18 :<br>19 :<br>20 :<br>21 :<br>22 :<br>23 :<br>23 :<br>24 :<br>25 :<br>25 :<br>27 :<br>27 :<br>27 :<br>28 :<br>29 :<br>20 :<br>21 :<br>22 :<br>23 :<br>23 :<br>24 :<br>25 :<br>25 :<br>26 :<br>27 :<br>27 :<br>27 :<br>27 :<br>28 :<br>29 :<br>29 :<br>20 :<br>20 |        |
| Copiar Todas as Config                                                                                                    | urações da Imp<br>Cadastro                                                                                                    | ressora Para o Arqu                  | iivo de     | 24 :<br>25 :<br>26 :                                                                                                    |                |                      | 24 :<br>25 :<br>26 :                                                                                                    |        |
| salvar as Configurações                                                                                                    | Como um Mode                                                                                                    | adastro Desta Imp<br>:lo             | ressora     | 27:                                                                                                    |                |                      | 27:                                                                                                    |        |
| Importar um Modelo de                                                                                                    | : Configuração P<br>Desta Impresso                                                                                                    | ara o Arquivo de Ca<br>ora           | dastro      | 29 : Sang<br>30 : Supr                                                                                                    | gria<br>imento |                      | 29 :<br>30 :                                                                                                    |        |
| formações de Retorno                                                                                                    | da Impressora                                                                                                    | Fiscal - ACK - ST                    | 1 - ST2 - S | ТЗ                                                                                                    |                |                      |                                                                                                    |        |
| im de Papel 👘 🗍 Cor                                                                                                    | nando sem ESC                                                                                                    | Erro Tipo Parâmetro                  | Alíquot     | a Esgota                                                                                                    | da             | Enviando Comando: L  | endo Relatórios Gerenciais.                                                                                                    |        |
| 'ouco Papel Cor                                                                                                    | nando Inexistente                                                                                                    | M.F. Lotada                          | Cancel.     | não Per                                                                                                    | mitido         | Retorno Extendido: C | <br>DMANDO OK                                                                                                    |        |
| rro no Relógio 🛛 Cup                                                                                                    | om Aberto                                                                                                    | Erro de CMOS                         | CNPJ/I      | E não Pr                                                                                                    | og.            |                      |                                                                                                    |        |
| of em Erro Par                                                                                                    | èmetro Inválido                                                                                                    | Alíqueta Nião Prog                   | Commun      | da 10% a F                                                                                                    |                | Retorno do ECF: ACK  | - ST1 - ST2 - ST3 = 6, 0, 0,                                                                                                    | 0      |

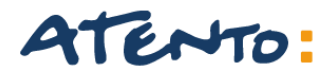

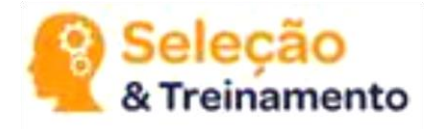

Para cadastra as Formas de pagamentos a impressora não pode estar em operação não pode ter feito nem Leitura X, Na aba Formas de Pagamentos tem o campo em branco para colocar o nome e marcar ao lado **Vincular forma de pagamento**, colocando o nome correto clique em Enviar forma de Pagamento.

| E | Bematool 3 - Impressoras Fiscais Bematech - Exclusivo Para Térmicas 🛛 🕅 |                                         |                                            |                                                |                                         |                     |               |                             |         |  |
|---|-------------------------------------------------------------------------|-----------------------------------------|--------------------------------------------|------------------------------------------------|-----------------------------------------|---------------------|---------------|-----------------------------|---------|--|
| ſ | Configurações At                                                        | uais (Forr                              | na de Pagamento                            | Alíquotas                                      | Comprov                                 | vante nä            | ăo Fiscal     | Relatório Gere              | ncial   |  |
| Ľ | Impressora                                                              |                                         | Opções de Fo                               | rma de Pagamento –                             |                                         | Arquivo de Cadastro |               |                             |         |  |
| L | 01 : N : Dinheiro                                                       |                                         | 🔿 Cadastrar Eorma de Par                   | amento no Arquivo o                            | le Cadastro                             | Índice              | Descrição     |                             | Vínculo |  |
|   | 02:                                                                     |                                         |                                            | dashuau Gausa da Dasaranka na Tasaranan Giraal |                                         |                     |               |                             | N       |  |
|   | 03:                                                                     |                                         | <ul> <li>Cadastrar Forma de Paq</li> </ul> | gamento na Impresso                            | ra Fiscal                               | 2                   |               |                             |         |  |
|   | 05:                                                                     | ( ) ( ) ( ) ( ) ( ) ( ) ( ) ( ) ( ) ( ) | Cheque                                     | 🔀 Vincular Forma d                             | e Pagamento:                            | 3                   |               |                             |         |  |
|   | 06 :                                                                    |                                         | Caracteres Utilizados : 6                  | _                                              |                                         | 4                   |               |                             |         |  |
|   | 07:                                                                     |                                         |                                            |                                                |                                         | 5                   |               |                             |         |  |
|   | 09:                                                                     |                                         | 16 Caracteres mas Somente                  | JU E MP6UUU TH FLAG<br>os 15 Primeiros serã    | eitarao<br>n Registrados                | 6                   |               |                             |         |  |
|   | 10:                                                                     |                                         |                                            |                                                | 5 1109/51 0005                          | 7                   |               |                             |         |  |
|   | 11:                                                                     |                                         |                                            |                                                |                                         | ,<br>e              |               |                             |         |  |
|   | 13:                                                                     |                                         |                                            |                                                |                                         | 0                   |               |                             |         |  |
|   | 14:                                                                     |                                         |                                            |                                                |                                         | 10                  |               |                             |         |  |
|   | 15:                                                                     |                                         | Enviar Form                                | ia de Pagamento                                |                                         | 10                  |               |                             |         |  |
|   | 17:                                                                     |                                         |                                            |                                                |                                         | 11                  |               |                             |         |  |
|   | 18:                                                                     |                                         |                                            |                                                |                                         | 12                  |               |                             |         |  |
|   | 20 ;                                                                    |                                         |                                            |                                                |                                         | 13                  |               |                             |         |  |
|   |                                                                         |                                         |                                            |                                                |                                         | 14                  |               |                             |         |  |
|   | *A Letra "V" Indica que<br>Bagamento é Vinculada                        | a Forma de                              | Enviar da Impre                            | ssora Para o Arqu                              | ivo                                     | 15                  |               |                             |         |  |
|   | "N" Indica não Vinculada                                                | a Leua                                  |                                            |                                                |                                         | 16                  |               |                             |         |  |
|   |                                                                         |                                         |                                            | 1                                              |                                         | 17                  |               |                             |         |  |
|   |                                                                         |                                         |                                            |                                                |                                         | 18                  |               |                             |         |  |
|   |                                                                         |                                         |                                            |                                                |                                         | 19                  |               |                             |         |  |
|   |                                                                         |                                         | Enviar do Arquis                           | o Para a Impress                               | ora                                     | 20                  |               |                             |         |  |
|   |                                                                         |                                         |                                            |                                                | ,,,,,,,,,,,,,,,,,,,,,,,,,,,,,,,,,,,,,,, | Dê um Cl            | ic Duplo para | Apagar a Forma de Paç       | gamento |  |
| I | nformações de Reto                                                      | rno da Impre                            | ssora Fiscal - ACK - ST                    | 1 - ST2 - ST3                                  |                                         |                     |               |                             |         |  |
| ſ | Fim de Papel                                                            | Comando sem E                           | SC Erro Tipo Parâmetro                     | Alíquota Esgota                                | ada Env                                 | riando Com          | ando: Lendo I | Relatórios Gerenciais       | -       |  |
|   | Pouco Papel                                                             | Comando Inexis                          | tente M.F. Lotada                          | Cancel. não Pe                                 | rmitido Ret                             | orno Extend         | dido: COMAN   | DO ΟΚ                       |         |  |
|   | Erro no Relógio                                                         | Cupom Aberto                            | Erro de CMOS                               | CNPJ/IE não P                                  | rog.                                    | orno do EC          |               | . 972. 972 - 6 0 0 0        | _       |  |
| ľ | Ecf em Erro Parâmetro Inválido Alíquota Não Prog. Comando não Exec.     |                                         |                                            |                                                |                                         |                     | I. ACK - STI  | - 312 - 313 = 0, 0, 0, 0, 0 | -       |  |

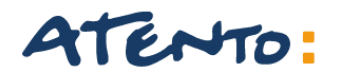

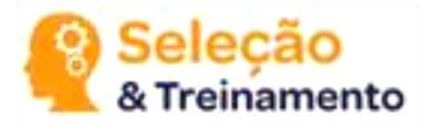

#### Logo em seguida aparecerá a seguinte tela de confirmação clique em Sim.

| Bematool 3 - Impressoras Fiscais Bematech - Exclusivo Para Térmicas 🛛 🔀                                                                                                    |                                   |                                                                                                    |                                                                                                    |                                                                                                    |                                                                        |                                 |           |  |
|----------------------------------------------------------------------------------------------------|-----------------------------------|----------------------------------------------------------------------------------------------------|----------------------------------------------------------------------------------------------------|----------------------------------------------------------------------------------------------------|------------------------------------------------------------------------|---------------------------------|-----------|--|
| Configurações At                                                                                                    | tuais 🛛 Forma de                  | Pagamento                                                                                                    | Alíquotas                                                                                                    | Comprov                                                                                                    | ante não Fis                                                           | cal Relatório Gere              | encial    |  |
| Impressor                                                                                                    | a                                 | Opções de F                                                                                                    | orma de Pagamento –                                                                                                    |                                                                                                    |                                                                        | Arquivo de Cadastro             |           |  |
| 01 : N : Dinheiro         02 :         03 :         04 :         05 :         06 :         07 :         08 :         09 :         10 :         11 :         12 :         13 :         14 :         15 :         16 :         17 :         18 :         19 :         20 :         *A Letra "V" Indica que         Pagamento é Vinculada         "N" Indica não Vinculada | e a Forma de<br>a e a Letra<br>la | eres Utilizados : 16<br>eres Utilizados : 16<br>os Superiores a MP20<br>acteres mas Somento<br>Enviar Form<br>ONAR FORMA DE<br>Deseja Realme<br>Tenha Certeza<br>A Forma de Par<br>sem Intervençã<br>Continuar? | Anna de Pagamento<br>agamento no Arquivo d<br>agamento na Impresso<br>Wincular Forma d<br>00 e MP6000 TH FI Ad<br>e os 15 Primeiros serán<br>ma de Pagamento<br>PAGAMENTO<br>Inte Adicionar a Forma<br>ao Executar Este Con<br>gamento não Poderá s<br>ão Técnica !!! | de Cadastro<br>ra Fiscal<br>e Pagamento<br>reitarão<br>o Registrados<br>de Pagamento<br>nando !<br>reir Apagada ou | Índice Descri<br>1 2 3 4 5 6 7 8 9 10 11 12 13 Na Impressora? Alterada | ção                             | Vínculo N |  |
|                                                                                                    |                                   |                                                                                                    |                                                                                                    |                                                                                                    |                                                                        |                                 |           |  |
| Fim de Papel                                                                                                    | Comando sem ESC                   | Erro Tipo Parâmetr                                                                                                    | o Alíquota Esgota                                                                                                    | ada Envia                                                                                                    | ando Comando: L                                                        | endo Relatórios Gerenciais<br>  | *         |  |
| Pouco Papel                                                                                                    | Comando Inexistente               | M.F. Lotada                                                                                                    | Cancel, não Pe                                                                                                    | rmitido Retor                                                                                                    | rno Extendido: C(                                                      | OMANDO OK                       |           |  |
| Erro no Relógio                                                                                                    | Cupom Aberto                      | Erro de CMOS                                                                                                    | CNPJ/IE não P                                                                                                    | rog                                                                                                    | rno do ECE: ΔCK                                                        | <br>• ST1 • ST2 • ST3 = 6 0 0 ( | n 🗕       |  |
| Ecf em Erro                                                                                                    | Parâmetro Inválido                | Alíquota Não Prog                                                                                                    | . 🛛 Comando não E                                                                                                    | ixec.                                                                                                    |                                                                        | 5 512 515-5,0,0,0               | -<br>-    |  |

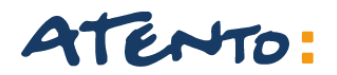

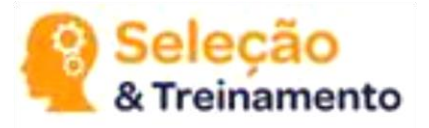

#### Outra tela de COMANDO OK. Clique em OK.

| Bematool 3 - Impres                                                                                                    | ssoras Fisc | ais Bemat  | tech - Exclusivo                                                                                                    | Para Térmicas                                     |               |                                                                                   |                    |                       | ×            |
|----------------------------------------------------------------------------------------------------|-------------|------------|----------------------------------------------------------------------------------------------------|---------------------------------------------------|---------------|-----------------------------------------------------------------------------------|--------------------|-----------------------|--------------|
| Configurações A                                                                                                    | tuais I     | Forma de   | Pagamento                                                                                                    | Alíquotas                                         | Comprov       | vante nâ                                                                          | ăo Fiscal          | Relatório Gerencial   |              |
| Impressor                                                                                                    | a           |            | Opções de F                                                                                                    | orma de Pagamento –                               |               | 1                                                                                 | vo de Cadastro     |                       |              |
| Impressora<br>01 : N : Dinheiro<br>02 :<br>03 :<br>04 :<br>05 :<br>06 :<br>07 :<br>08 :<br>09 :<br>10 :<br>11 :<br>12 :<br>13 :<br>14 :<br>15 :<br>16 :<br>17 :<br>18 :<br>19 :<br>20 :<br>*A Letra "V" Indica que a Forma de<br>Pagamento é Vinculada e a Letra<br>"N" Indica não Vinculada |             |            | Cadastrar Forma de Pagamento no Arquivo de Cadastro<br>Cadastrar Forma de Pagamento na Impressora Fiscal<br>eque<br>acteres Utilizados : 16<br>elos Superiores a MP2000 e MP6000 TH FI Aceitarão<br>Caracteres mas Somente os 15 Primeiros serão Registrados<br>Enviar Forma de Pagamento |                                                   |               | Índice<br>1<br>2<br>3<br>4<br>5<br>6<br>7<br>8<br>9<br>10<br>11<br>12<br>12<br>12 | Arqui<br>Descrição | vo de Cadastro        | Vínculo<br>N |
|                                                                                                    |             |            | RESPOSTA DA IMP<br>Primeira Resposta<br>Segunda Resposta<br>Terceira Resposta                                                                                                    | RESSORA AO COMANE<br>: OK<br>: OK<br>: COMANDO OK | DO : Enviando | ) Forma de I                                                                      | Pagamento          | Apagar a Forma de Paç | gamento      |
| Informações de Ret                                                                                                    | orno da in  |            |                                                                                                    |                                                   |               |                                                                                   |                    |                       |              |
| Fim de Papel                                                                                                    | Comando se  | em ESC     | Erro Tipo Parâmetr                                                                                                    | ro Alíquota Esgota                                | ada Env       | iando Com                                                                         | ando: Envian       | do Forma de Pagamento |              |
| Pouco Papel                                                                                                    | Comando Ir  | nexistente | M.F. Lotada                                                                                                    | Cancel. não Pe                                    | rmitido Rete  | orno Extend                                                                       | dido: COMAN        | DO ΟΚ                 |              |
| Erro no Relógio                                                                                                    | Cupom Abe   | rto        | Erro de CMOS                                                                                                    | CNPJ/IE não P                                     | rog           | orno do ECI                                                                       | <br>Ε·ΔΓΚ-ST1      | .ST2.ST3=6.0.0.0      | _            |
| Ecf em Erro                                                                                                    | Parâmetro I | nválido    | Alíquota Não Prog                                                                                                    | ). 📃 Comando não E                                | ixec.         | Hetorno do ELF: ALK - STT - ST2 - ST3 = 6, U, U, U                                |                    |                       |              |

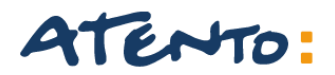

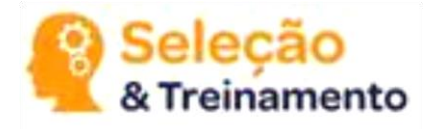

#### Na tela seguinte um exemplo de varias formas de pagamento cadastradas da mesma maneira e concluído.

| E                              | Bematool 3 - Impress                             | soras Fiscais B  | lematech - Exclusivo                                                                                           | ) Para Térmicas          |                          |                                                    |                |                      | ×        |
|--------------------------------|--------------------------------------------------|------------------|----------------------------------------------------------------------------------------------------|--------------------------|--------------------------|----------------------------------------------------|----------------|----------------------|----------|
| ſ                              | Configurações At                                 | uais Form        | a de Pagamento                                                                                                 | Alíquotas                | Comprov                  | vante nâ                                           | io Fiscal      | Relatório Gere       | encial   |
| ſ                              | Impressora                                       | ·                | Opções de F                                                                                                    | Forma de Pagamento —     |                          | 10                                                 | o de Cadastro  | ]                    |          |
| L                              | 01 : N : Dinheiro                                |                  | 🔵 Cadastrar Forma de P                                                                                         | agamento no Arquivo c    | le Cadastro              | Índice                                             | Descrição      |                      | Vínculo  |
|                                | 02 : V : Cheque                                  |                  | <ul> <li>Cadastrar Forma de P</li> </ul>                                                                       | agamento na Impresso     | ra Eiscal                | 1                                                  |                |                      | N        |
|                                | 04 : V : Tef Credito                             |                  |                                                                                                    |                          |                          | 2                                                  |                |                      |          |
|                                | 05 : V : Ter debito<br>06 :                      |                  |                                                                                                    | Vincular Forma d         | e Pagamento              | 3                                                  |                |                      |          |
|                                | 07:                                              |                  | Caracteres Utilizados : O                                                                                      |                          |                          | 4                                                  |                |                      |          |
|                                | 08:                                              | Tv<br>1          | Adelos Superiores a MP2                                                                                        | 000 e MP6000 TH FI Ac    | eitarão<br>- Docistrados | 5                                                  |                |                      |          |
|                                | 10:                                              | 1                | to Caracteres mas somen                                                                                        | te os 15 Primeiros serai | o Registrados            | 7                                                  |                |                      |          |
|                                | 11:                                              |                  |                                                                                                    |                          |                          | 8                                                  |                |                      |          |
|                                | 13:                                              |                  | le 1998 e 1998 e 1998 e 1998 e 1998 e 1998 e 1998 e 1998 e 1998 e 1998 e 1998 e 1998 e 1998 e 1998 e 1998 e 19 |                          |                          | 9                                                  |                |                      |          |
|                                | 14:                                              |                  | Enviar Forma de Pagamento                                                                                      |                          |                          | 10                                                 |                |                      |          |
|                                | 16:                                              |                  |                                                                                                    |                          |                          | 11                                                 |                |                      |          |
|                                | 18:                                              |                  |                                                                                                    |                          |                          | 12                                                 |                |                      |          |
|                                | 19:                                              |                  | 旦                                                                                                    |                          |                          | 13                                                 |                |                      |          |
|                                | 20.                                              |                  |                                                                                                    |                          |                          | 14                                                 |                |                      |          |
|                                | *A Letra "V" Indica que<br>Pagamento é Vinculada | a Forma de       | Enviar da Impressora Para o Arquivo                                                                            |                          |                          | 15                                                 |                |                      |          |
|                                | "N" Indica não Vinculada                         | a calcula        |                                                                                                    |                          |                          |                                                    |                |                      |          |
|                                |                                                  |                  |                                                                                                    | 1 -                      |                          | 17                                                 |                |                      |          |
|                                |                                                  |                  | 昌                                                                                                    |                          |                          | 19                                                 |                |                      |          |
|                                |                                                  |                  |                                                                                                    |                          |                          | 20                                                 |                |                      |          |
|                                |                                                  |                  | Enviar do Arqu                                                                                                 | iivo Para a Impresso     | ora                      | Dê um Cli                                          | c Duplo para i | Apagar a Forma de Pa | agamento |
| 1                              | nformações de Reto                               | rno da Impres    | sora Fiscal - ACK - S                                                                                          | T1 - ST2 - ST3           |                          |                                                    |                |                      |          |
| Fim de Papel Comando sem ESC   |                                                  |                  | C Erro Tipo Parâme                                                                                             | tro Alíquota Esgota      | ada Env                  | viando Coma                                        | ando: Lendo F  | ormas de Pagamento   | -        |
|                                | Pouco Papel                                      | Comando Inexiste | nte M.F. Lotada                                                                                                | Cancel. não Pe           | rmitido Ret              | orno Extend                                        | lido: COMANE   | 0 OK                 |          |
|                                | Erro no Relógio                                  | Cupom Aberto     | Erro de CMOS                                                                                                   | CNPJ/IE não P            | rog.                     |                                                    | <br>- ACK_CT1  |                      |          |
| Ecf em Erro Parâmetro Inválido |                                                  |                  | o 👘 🗌 Alíquota Não Pro                                                                                         | g. 🛛 Comando não E       | ixec.                    | Retorno do ECF: ACK - ST1 - ST2 - ST3 = 6, 0, 0, 0 |                |                      | -        |

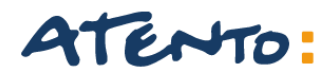

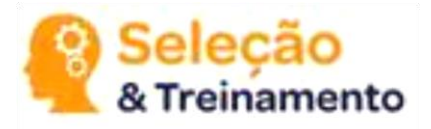

Para cadastra as Formas de pagamentos a impressora não pode estar em operação não pode ter feito nem Leitura X, Na aba Alíquotas tem o campo em branco para colocar os Valores da alíquota e marcar ao lado se a Alíquota é ICMS ou ISS, colocando o Valor de alíquota correto clique em Alíquota.

| Bematool 3 - Impre                                                                                                    | essoras Fiscais Bema                                                                                                    | itech - Exclusivo Pa | ra Térmicas                                                                                                    |                                                                                                    |                      |                          | X  |
|----------------------------------------------------------------------------------------------------|----------------------------------------------------------------------------------------------------|----------------------|----------------------------------------------------------------------------------------------------|----------------------------------------------------------------------------------------------------|----------------------|--------------------------|----|
| Configurações /<br>Impresso<br>01 :<br>02 :<br>03 :<br>04 :<br>05 :<br>06 :<br>07 :<br>08 :<br>09 :<br>10 :<br>11 :<br>12 :<br>13 :<br>14 :<br>15 :<br>16 :<br>*Aliquota Cadastrada<br>não Será Mostrada | Aliquotas<br>Aliquotas<br>Aliquotas<br>( Configuração<br>Configuração<br>Configuração<br>Aliquota<br>Son Aliquota<br>Son Aliquota<br>So |                      | Anqui<br>fndice Descrição<br>1<br>2<br>3<br>4<br>5<br>6<br>7<br>8<br>9<br>10<br>11<br>12<br>13<br>14<br>15<br>16<br>Dê um Clic Duplo para<br>Alíquotas Configuradas da Im | Relatório Gerencie<br>vo de Cadastro<br>Tpo<br>Apagar a Alíquota<br>s com o Valor 00,00% não<br>pressora |                      |                          |    |
| Informações de Ret                                                                                                    | orno da Impressora                                                                                                    | Fiscal - ACK - ST1 - | ST2 - ST3                                                                                                    |                                                                                                    |                      |                          |    |
| Fim de Papel                                                                                                    | Comando sem ESC                                                                                                    | Erro Tipo Parâmetro  | Alíquota Esgotada                                                                                                    | Enviar                                                                                                   | ndo Comando: Lendo F | ormas de Pagamento       | •  |
| Pouco Papel                                                                                                    | Comando Inexistente                                                                                                    | M.F. Lotada          | Cancel. não Permitio                                                                                                    | do Retorr                                                                                                | no Extendido: COMANI | оо ок                    |    |
| Erro no Relógio                                                                                                    | Cupom Aberto                                                                                                    | Erro de CMOS         | CNPJ/IE não Prog.                                                                                                    |                                                                                                    |                      | CT2 CT2_C 0 0 0          |    |
| Ecf em Erro                                                                                                    | Parâmetro Inválido                                                                                                    | Alíquota Não Prog.   | Comando não Exec.                                                                                                    | . Netur                                                                                                  | IU UU EEN AEN 1311   | - 312 - 313 = 0, 0, 0, 0 | Ψ. |

| Configurações                                                                                                    | Atuais         | orma de                        | Pagamento 🚺                                                                                                    | Alíquotas                          | Compi      | rovante n                                                                                     | ão Fiscal                                                          | Relatório Gerenci                                          |
|----------------------------------------------------------------------------------------------------|----------------|--------------------------------|----------------------------------------------------------------------------------------------------|------------------------------------|------------|-----------------------------------------------------------------------------------------------|--------------------------------------------------------------------|------------------------------------------------------------|
| Impres:                                                                                                    | sora           |                                | - Opções                                                                                                    | de Alíquotas                       | <b>,</b> , |                                                                                               | Arqui                                                              | vo de Cadastro                                             |
| Impress           11           122           102           103           104           105           106           107           108           109           101           111           121           131           141           151           151           151           16           16           16           17           18           18           18           19           16           17           18           19           10           111           121           132           141           15           16           17           18           19           111           122           133           141           15           16           16           17           18           19           19 </td <td>da como 00,009</td> <td>C.<br/>O7,0<br/>Para o<br/>Digite</td> <td colspan="3">Cadastrar Aliquota na Impressora Fiscal     7,00%     Aliquota ICMS     Aliquota ISS  Para que não Ocorra Erros de Configuração Diple os 4 Caracteres no Campo Alquota      Enviar Alíquota      Enviar Alíquota      Enviar Alíquota      Enviar Alíquota</td> <td>Índice<br/>1<br/>2<br/>3<br/>4<br/>5<br/>6<br/>7<br/>8<br/>9<br/>10<br/>11<br/>12<br/>13<br/>14<br/>15<br/>16</td> <td>Argui<br/>Descrição</td> <td>Tipo</td> | da como 00,009 | C.<br>O7,0<br>Para o<br>Digite | Cadastrar Aliquota na Impressora Fiscal     7,00%     Aliquota ICMS     Aliquota ISS  Para que não Ocorra Erros de Configuração Diple os 4 Caracteres no Campo Alquota      Enviar Alíquota      Enviar Alíquota      Enviar Alíquota      Enviar Alíquota |                                    |            | Índice<br>1<br>2<br>3<br>4<br>5<br>6<br>7<br>8<br>9<br>10<br>11<br>12<br>13<br>14<br>15<br>16 | Argui<br>Descrição                                                 | Tipo                                                       |
| formações de Re                                                                                                    | torno da Im    | pressora                       | Enviar do Arquiv<br>Fiscal - ACK - ST                                                                                                    | vo Para a Impress<br>1 - ST2 - ST3 | sora       | Dê um C<br>Alíquota<br>Serão Co                                                               | iic Duplo para<br>s Configurada<br>opiadas da Im<br>ando: L endo F | Apagar a Aliquota<br>Is com o Valor 00,00% não<br>pressora |
| im de Papel                                                                                                    | Comando se     | m ESC                          | Erro Tipo Parâmetro                                                                                                    | Aliquota Esgot                     | ada E      | nviando Com                                                                                   | ando: Lendo F                                                      | ormas de Pagamento                                         |
|                                                                                                    | Comando In     | existente                      | M.F. Lotada                                                                                                    | Cancel, não Pe                     | ermitido R | etorno Extend                                                                                 | dido: COMANI                                                       | оо ок                                                      |
| ouco Papel                                                                                                    | Comando m      | united into                    |                                                                                                    |                                    |            |                                                                                               |                                                                    |                                                            |
| rouco Papel<br>irro no Relógio                                                                                                    | Cupom Aber     | to                             | Erro de CMOS                                                                                                    | CNPJ/IE não F                      | Prog       |                                                                                               |                                                                    |                                                            |

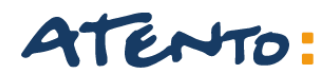

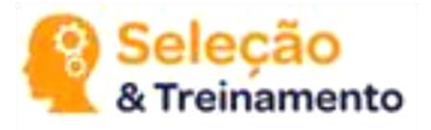

#### E Logo em seguida aparecerá uma outra tela de COMANDO OK. Clique em OK.

| Bematool 3 - Impressoras Fisc                                                                         | ais Bematech - Exclusiv                                                                                                    | o Para Térmicas                                                                                                    |              |            |                                                                                                    |                                                           | X  |
|----------------------------------------------------------------------------------------------------|----------------------------------------------------------------------------------------------------|----------------------------------------------------------------------------------------------------|--------------|------------|----------------------------------------------------------------------------------------------------|-----------------------------------------------------------|----|
| Configurações Atuais                                                                                  | Forma de Pagamento                                                                                                    | Alíquotas                                                                                                    | Comprov      | vante ná   | ão Fiscal                                                                                                    | Relatório Gerencia                                        | ıl |
| Impressora                                                                                            | Opçô                                                                                                    | ies de Alíquotas                                                                                                    |              |            | Arquiv                                                                                                    | ivo de Cadastro                                           |    |
| 01:<br>02:<br>03:<br>04:<br>05:<br>06:<br>07:<br>08:<br>09:<br>10:<br>11:<br>12:<br>13:<br>14:<br>15: | Cadastrar Alíquota nu<br>Cadastrar Alíquota nu<br>Cadastrar Alíquota nu<br>07,00% Alíqu<br>Para que não Ocorra Erro<br>Digite os 4 Caracteres no | Cadastrar Alíquota no Arquivo de Cadastro Cadastrar Alíquota na Impressora Fiscal 07,00% Alíquota ICMS Alíquota ISS Para que não Ocorra Erros de Configuração Digite os 4 Caracteres no Campo Alíquota |              |            | Indice         Descrição         Tipo           1         2         3           2         3         4           5         6         7           8         9         1           10         1         1 |                                                           |    |
| 16 :<br>*Alíqueta Cadactrada como 00.00%                                                              | RESPOSTA DO ECF                                                                                                    |                                                                                                    |              |            |                                                                                                    |                                                           |    |
| não Será Mostrada                                                                                     | RESPOSTA I<br>Primeira Res<br>Segunda Re<br>Terceira Res                                                                                         | DA IMPRESSORA AO CO<br>sposta : OK<br>sposta : OK<br>sposta : COMANDO OK<br>OK                                                                                                    | MANDO : Envi | ando Alíqu | ilo para<br>igurada:<br>s da Imp                                                                                                    | Apagar a Alíquota<br>s com o Valor 00,00% não<br>oressora |    |

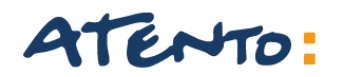

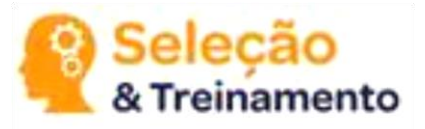

Na próxima tela um outro exemplo de cadastro de alíquota mas agora para ISS.

| Bematool 3 - Impressoras Fisca                                                                                                    | s Bematech - Exclusiv                                                                                                    | o Para Térmicas      |                                                                 |                                                                |                                                  |                                            | X                  |
|----------------------------------------------------------------------------------------------------|----------------------------------------------------------------------------------------------------|----------------------|-----------------------------------------------------------------|----------------------------------------------------------------|--------------------------------------------------|--------------------------------------------|--------------------|
| Configurações Atuais Fo                                                                                                    | rma de Pagamento                                                                                                    | Alíquotas            | Comprov                                                         | ante na                                                        | ão Fiscal                                        | io Gerencial                               |                    |
| Impressora                                                                                                    | Opçå                                                                                                    | ies de Alíquotas     |                                                                 |                                                                | Arquiv                                           | vo de Cadastr                              | 0                  |
| 01:07,00% - ICMS<br>02:12,00% - ICMS<br>03:18,00% - ICMS<br>04:25,00% - ICMS<br>05:<br>06:<br>07:<br>08:<br>09:<br>10:<br>11:<br>12:<br>13:<br>14:<br>15:<br>16: | Cadastrar Alíquota n<br>Cadastrar Alíquota n<br>O3,00% Alíqu<br>Para que não Ocorra Erro<br>Digite os 4 Caracteres no<br>En |                      | Índice<br>1<br>2<br>3<br>4<br>5<br>6<br>7<br>8<br>9<br>10<br>11 | Descrição                                                      |                                                  | lipo                                       |                    |
| *Alíquota Cadastrada como 00,00%<br>não Será Mostrada                                                                                                    | Enviar da Imp                                                                                                    | ressora Para o Arqui | YO                                                              | 12<br>13<br>14<br>15<br>16<br>Dê um C<br>Alíquota:<br>Serão Co | ic Duplo para<br>s Configurada<br>spiadas da Imj | Apagar a Alíq<br>s com o Valor<br>pressora | uota<br>00,00% não |

| Bematool 3 - Impressoras Fis    | cais Bematech - Exclusiv  | o Para Térmicas                          |     |        |                                                    |                                               | X                  |
|---------------------------------|---------------------------|------------------------------------------|-----|--------|----------------------------------------------------|-----------------------------------------------|--------------------|
| Configurações Atuais            | Forma de Pagamento        | ma de Pagamento Alíquotas Comprov        |     |        |                                                    |                                               | io Gerencial       |
| Impressora                      | Opçá                      | ses de Alíquotas ———                     |     |        | Arquiv                                             | /o de Cadastro                                |                    |
| 01 : 07,00% - ICMS              | Cadastrar Alíguota n      | o Arquivo de Cadastro                    |     | Índice | Descrição                                          | T                                             | ipo                |
| 02 : 12,00% - ICMS              | Cadactrar úlíquota p      | a Impressora Fissal                      |     | 1      |                                                    |                                               |                    |
| 04 : 25.00% - ICMS              |                           | a Impressora riscar                      |     | 2      |                                                    |                                               |                    |
| (5 : 03,00% - Serviço(ISS)      | Alíqu 🗌 🛄 Alíqu           | iota ICMS 🛛 💿 Alíquota                   | ISS | 3      |                                                    |                                               |                    |
| 06:                             |                           |                                          |     | 4      |                                                    |                                               |                    |
| 08:                             | Para que pão Ocorra Erro  | os de Configuração                       |     | 5      |                                                    |                                               |                    |
| 09:                             | Digite os 4 Caracteres no | Digite os 4 Caracteres no Campo Alíquota |     |        |                                                    |                                               |                    |
| 10:                             |                           |                                          |     |        |                                                    |                                               |                    |
| 12 :                            |                           |                                          |     |        |                                                    |                                               |                    |
| 13:                             | Sector 1                  |                                          |     | 9      |                                                    |                                               |                    |
| 15:                             |                           | Enviar Alíquota                          |     |        |                                                    |                                               |                    |
| 16:                             | En                        |                                          |     |        |                                                    |                                               |                    |
| *Alíquota Cadastrada como 00.00 | %                         | ₿⇒₫                                      |     |        |                                                    |                                               |                    |
| não Será Mostrada               |                           |                                          |     |        |                                                    |                                               |                    |
|                                 |                           |                                          |     |        |                                                    |                                               |                    |
|                                 |                           |                                          |     |        |                                                    |                                               |                    |
|                                 | Enviar da Imp             | oressora Para o Arqui                    | ٧O  | 16     |                                                    |                                               |                    |
|                                 | Enviar do Arq             | Enviar do Arquivo Para a Impressora      |     |        | lic Duplo para<br>s Configurada:<br>opiadas da Imp | Apagar a Alíqu<br>s com o Valor (<br>pressora | uota<br>00,00% não |

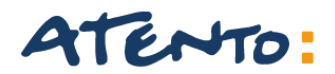

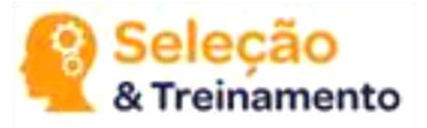

Ira aparecer um tela de confirmação se deseja continuar, Clique em SIM.

| Bematool 3 - Impresso                                                                                                    | oras Fiscais Bema  | tech - Exclusivo Pa                                     | ara Térmicas                                                                                                    |                  |                                                    |                                                  |                                                        | × |  |
|----------------------------------------------------------------------------------------------------|--------------------|---------------------------------------------------------|----------------------------------------------------------------------------------------------------|------------------|----------------------------------------------------|--------------------------------------------------|--------------------------------------------------------|---|--|
| Configurações Atu                                                                                                    | iais 🔰 Forma de    | Pagamento                                               | Comprovant                                                                                                    | te nâ            | io Fiscal                                          | Relatório Gerenci                                | al                                                     |   |  |
| Impressora                                                                                                    |                    | Opções d                                                | e Alíquotas                                                                                                    |                  | Arquivo de Cadastro —                              |                                                  |                                                        |   |  |
| 01 :<br>02 :<br>03 :<br>04 :<br>05 :<br>06 :<br>07 :<br>08 :<br>09 :<br>10 :<br>11 :<br>12 :<br>13 :<br>14 :<br>15 :<br>16 :<br>*Alíquota Cadastrada con<br>não Será Mostrada | mo 00,00%          | dastrar Alíquota no Arc<br>dastrar Alíquota na Imp<br>% | quivo de Cadastro<br>pressora Fiscal<br>ICMS Alíquota<br>Configuração<br>apo Alíquota<br>Alíquota<br>JOTA<br>ealmente Adicionar a<br>a não Poderá Ser Apr<br>venção Técnica!!!<br>r ? | ISS              |                                                    | c Duplo para A<br>c Onfiguradas<br>piadas da Imp | Apagar a Alíquota<br>com o Valor 00,00% não<br>ressora |   |  |
| Informações de Retorr                                                                                                    | no da Impressora   | ISUAL - AUN - STI                                       | - 312 - 313                                                                                                    |                  | _                                                  |                                                  |                                                        |   |  |
| Fim de Papel C                                                                                                    | Comando sem ESC    | Erro Tipo Parâmetro                                     | Alíquota Esgota                                                                                                    | da Enviando      | Coma                                               | ndo: Lendo Fo                                    | ormas de Pagamento                                     | - |  |
| Pouco Papel C                                                                                                    | omando Inexistente | M.F. Lotada                                             | Cancel, não Per                                                                                                    | mitido Retorno E | Retorno Extendido: COMANDO OK                      |                                                  |                                                        |   |  |
| Erro no Relógio C                                                                                                    | upom Aberto        | Erro de CMOS                                            | CNPJ/IE não Pr                                                                                                    | og               |                                                    |                                                  | CT2 CT2_C 0 0 0                                        |   |  |
| Ecfem Erro P                                                                                                    | arâmetro Inválido  | Alíquota Não Prog. Comando não Exec.                    |                                                                                                    |                  | Retorno do EUF: AUK - ST1 - ST2 - ST3 = 6, 0, 0, 0 |                                                  |                                                        |   |  |

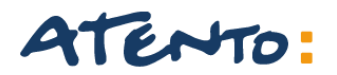

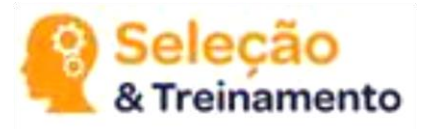

**Como Gerar a MFD** 

#### Clique em "LOCALIZAR IMPRESSORA".

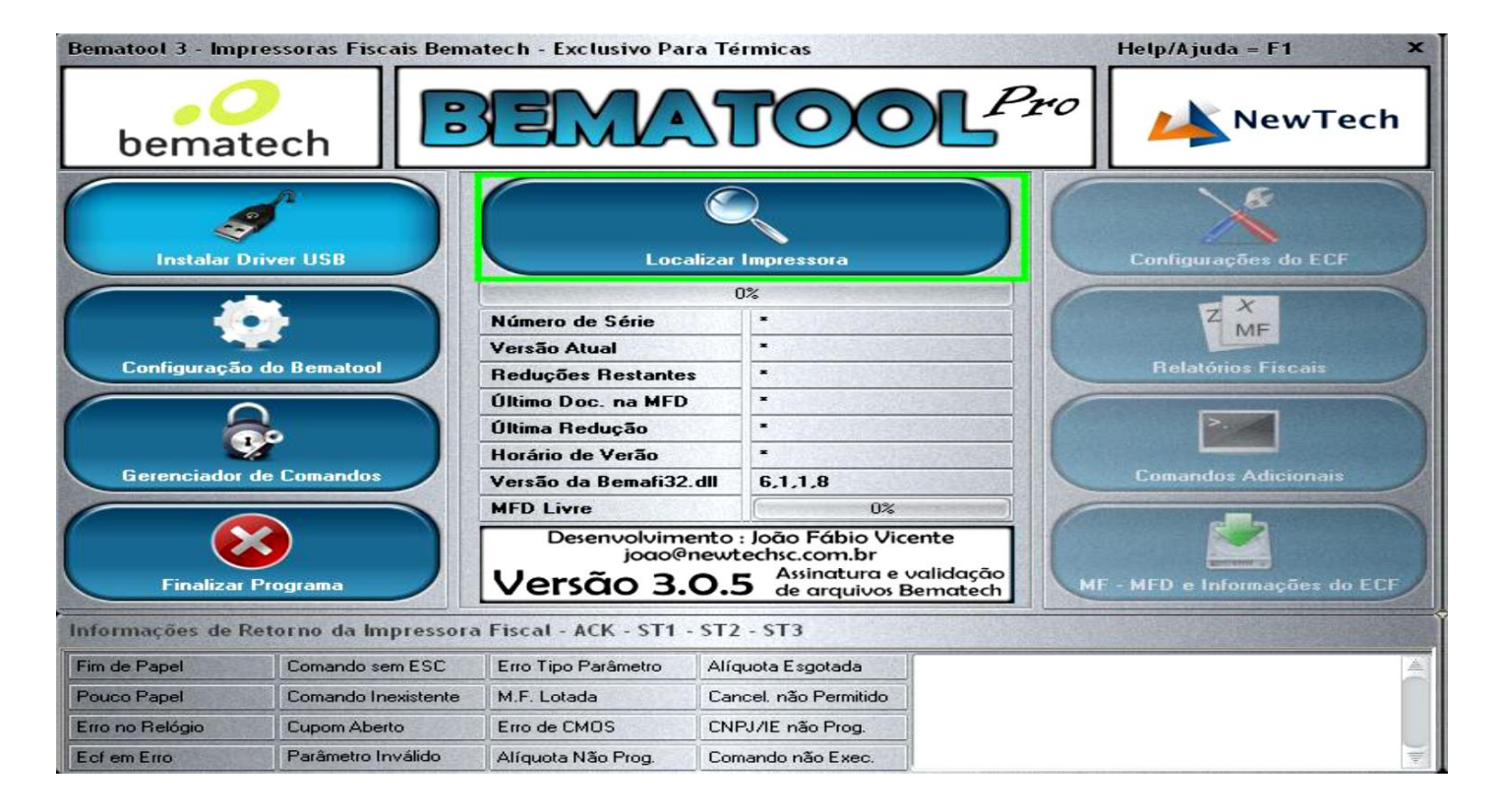

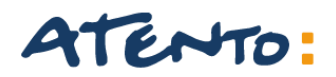

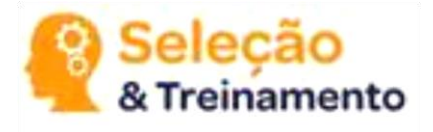

#### Selecione OK

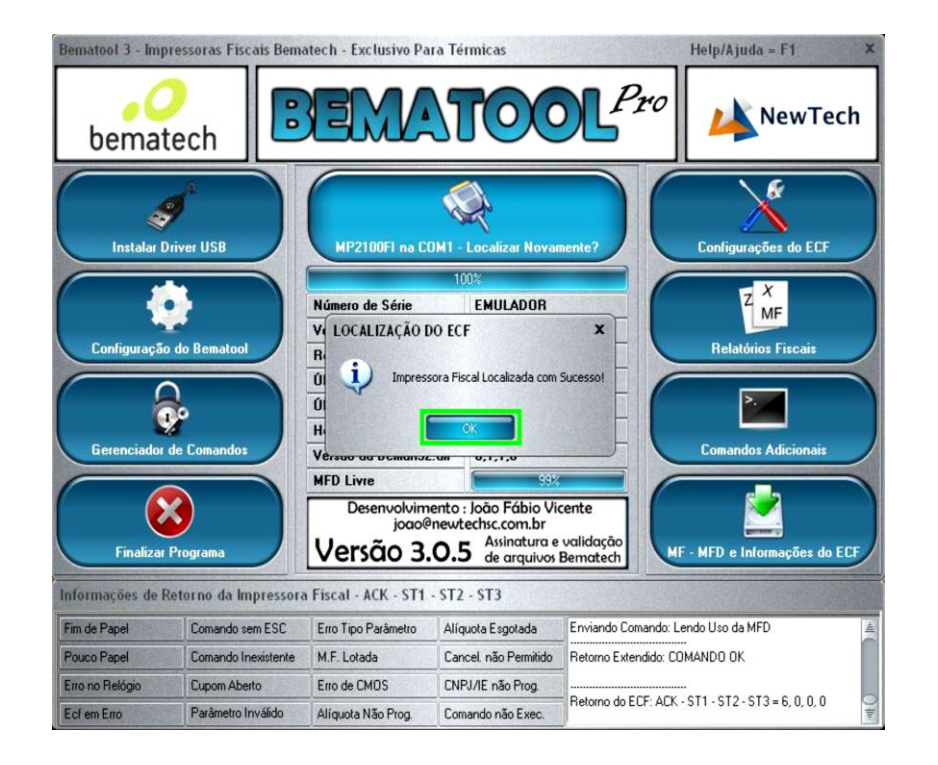

### Selecione "MF – MFD e informações do ECF".

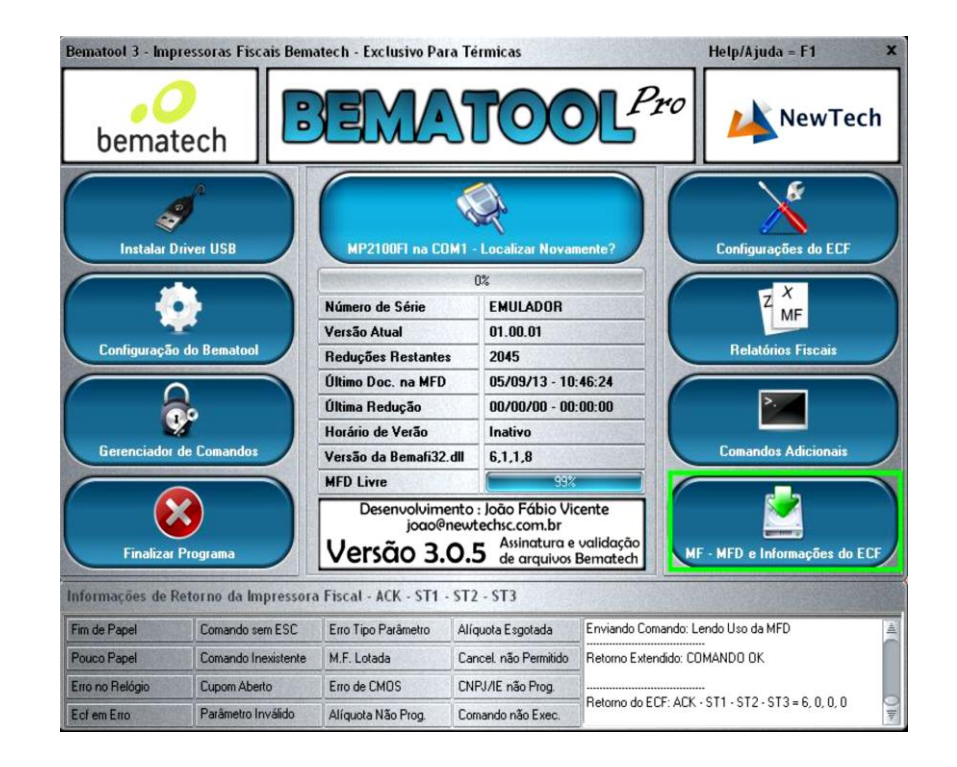

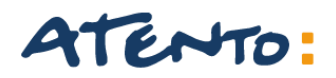

#### Selecione "TOTAL".

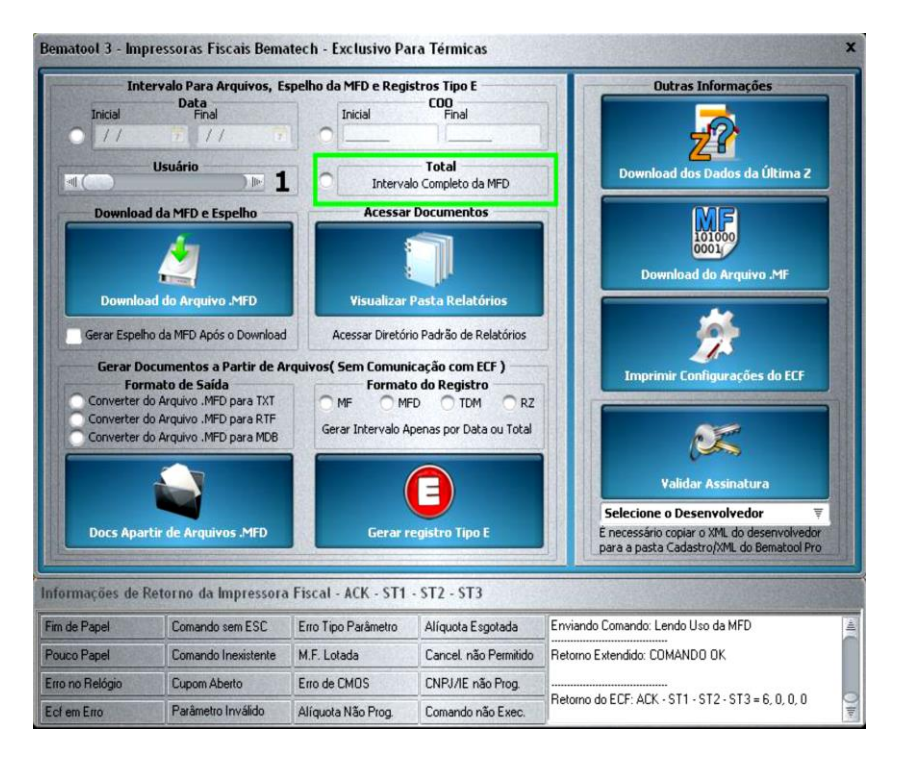

#### Clique em "Download do arquivo .MFD".

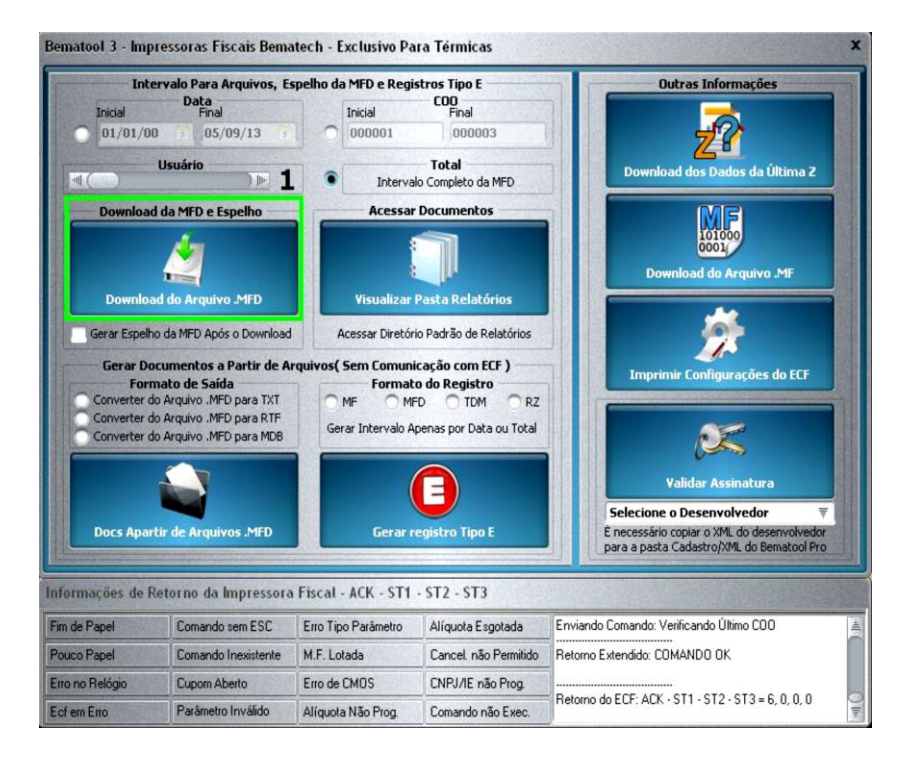

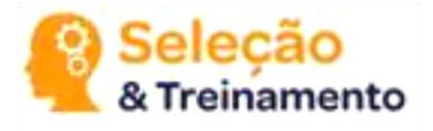

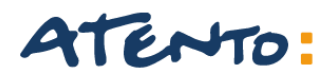

#### Clique em "OK".

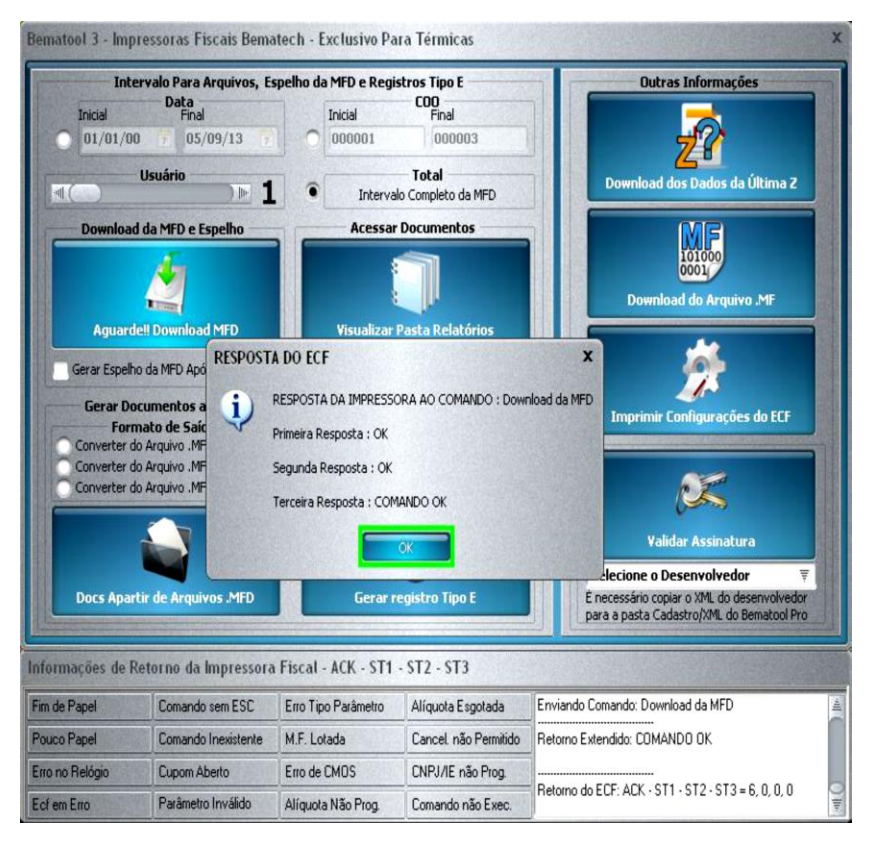

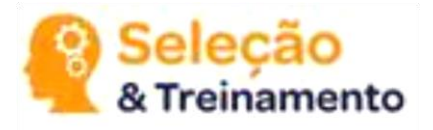

#### Clique em "SIM".

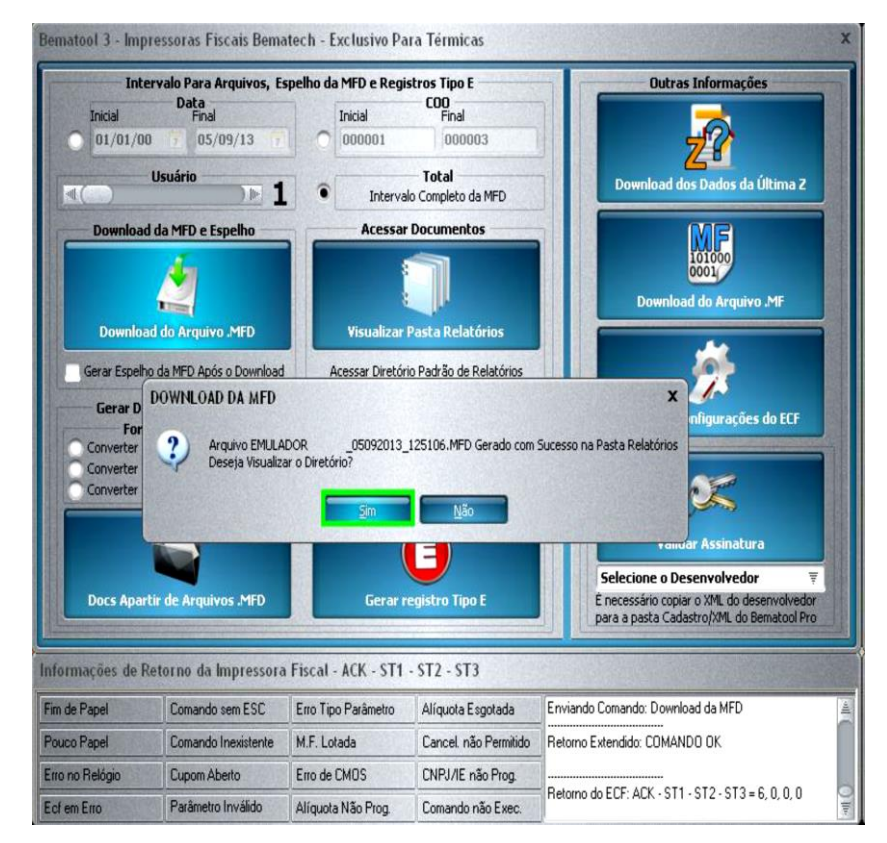

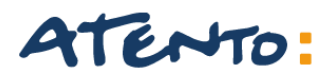

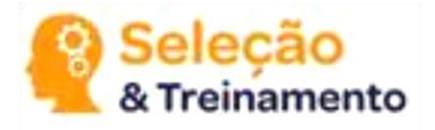

O arquivo MFD será salvo na pasta RELATÓRIOS que fica localizada,

" C:\Arquivos de Programas\Bematech\BematoolPro \ Relatórios" Pronto, o arquivo MFD foi gerado com sucesso.

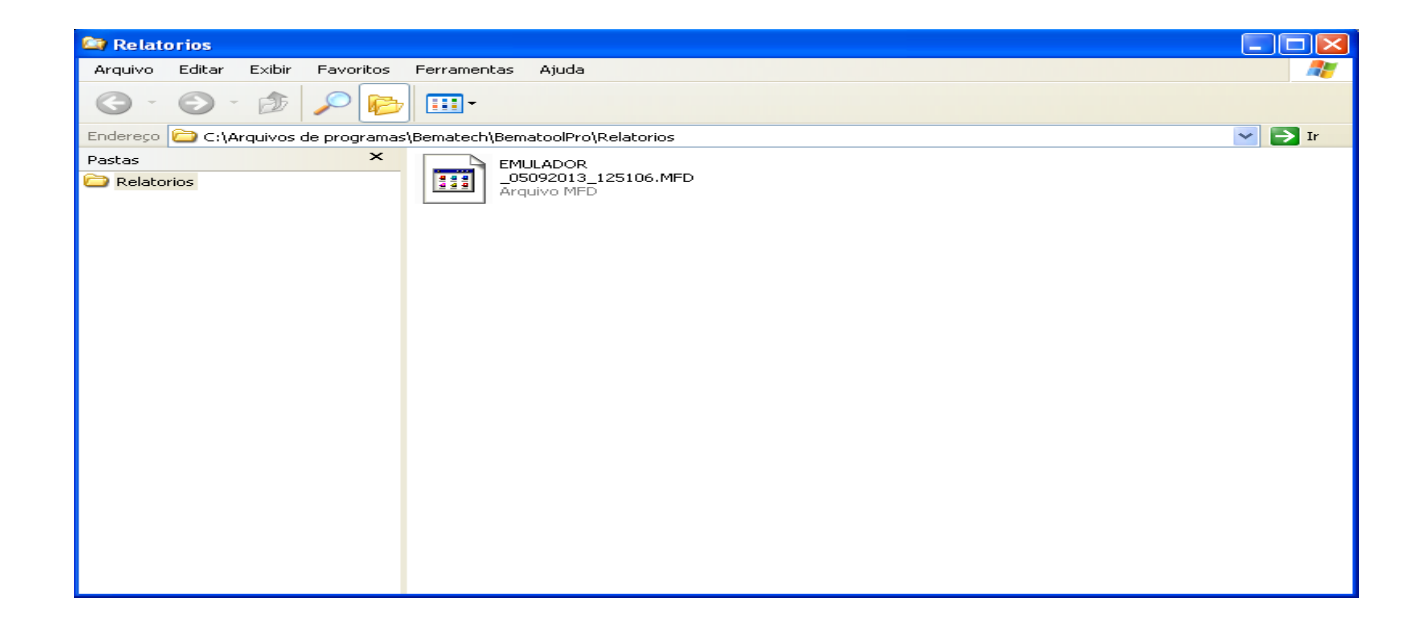

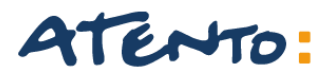

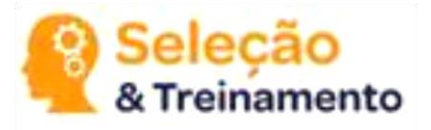

## **INSTALANDO E CONFIGURANDO O WINMFD2**

#### **QUAL A FINALIDADE:**

O programa Winmfd2 é um aplicativo fiscal, desenvolvido pela Bematech onde o cliente pode capturar informações da sua impressora.

#### **O APLICATIVO É COMPATÍVEL COM QUAIS VERSÕES DO WINDOWS:**

A partir do Windows 95

#### QUAIS OS MODELOS DE IMPRESSORAS FISCAIS O WINMFD2 SUPORTA:

Nos modelos de impressoras fiscais, MP2000THFI, MP2100THFI, MP3000THFI, MP4000THFI, MP6000THFI e MP 7000TH FI.

#### OBS:

- Nas impressoras matriciais o software a ser utilizado para o download da memória fiscal é o Bematech Printer package, disponibilizado no PORTAL HARDWARE.

- Nos nossos exemplos utilizamos o WINMFD2 versão 2.6.3 que é a mais atual e que tem a opção para conversão Sintegra, caso o cliente utilize versões mais antigas, seu procedimento é basicamente o mesmo.
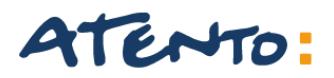

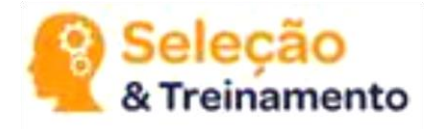

Essa é a tela de instalação do nosso aplicativo, selecione a opção idioma Português do Brasil e clique no botão OK.

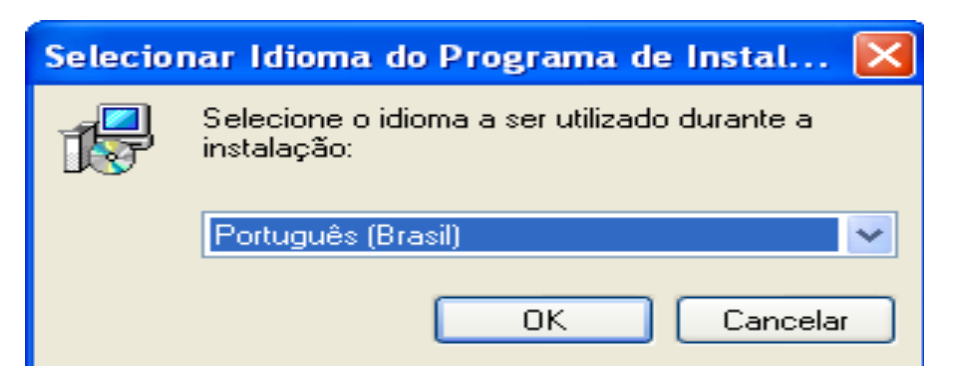

Clique em avançar.

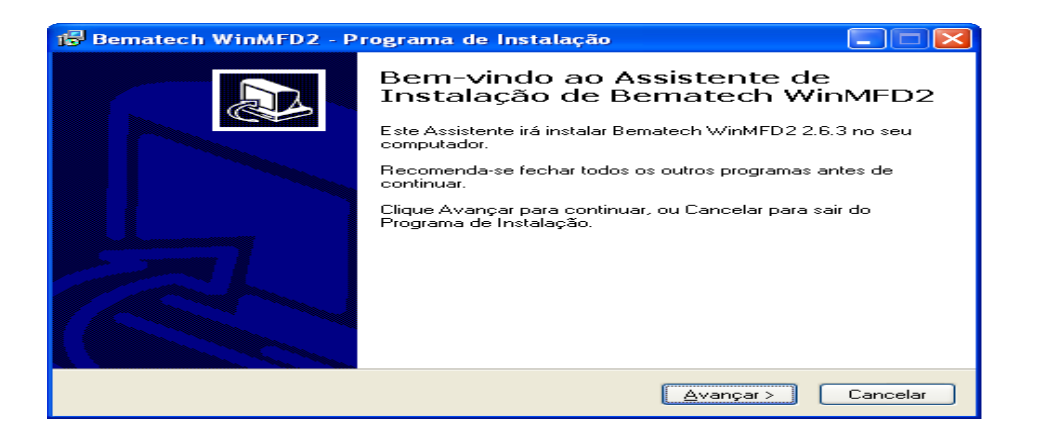

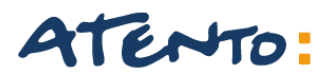

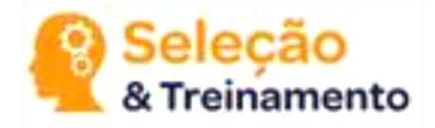

Selecione o diretório para ser instalado o aplicativo, no nosso exemplo iremos instalar no diretório padrão.

Clique em avançar para a continuidade da instalação.

| 🔂 Bematech WinMFD2 - Programa de Instalação 📃 🗖 🔀                                     |
|---------------------------------------------------------------------------------------|
| Escolha a Pasta de destino<br>Onde Bematech WinMFD2 deve ser instalado?               |
| 0 Programa de Instalação irá instalar Bematech WinMFD2 na seguinte pasta.             |
| Para continuar, clique Avançar. Se você deseja escolher outra pasta, clique Procurar. |
| C:\Arquivos de programas\Bematech\WinMFD2 Procurar                                    |
|                                                                                       |
| São necessários pelo menos 13,8 MB de espaço livre em disco.                          |
| < ⊻oltar Avançar> Cancelar                                                            |

Clique em avançar para a continuidade da instalação.

| 🕼 Bematech WinMFD2 - Programa de Instalação 📃 🗖 🔀                                                         |
|----------------------------------------------------------------------------------------------------|
| Selecionar a Pasta do Menu Iniciar<br>Onde o Programa de Instalação deve instalar os atalhos do programa? |
| 0 Programa de Instalação irá criar os atalhos do programa na seguinte pasta<br>do Menu Iniciar.           |
| Clique Avançar para continuar. Se você quiser escolher outra pasta, clique Procurar.                      |
| Bematech WinMFD2 Procurar                                                                                 |
|                                                                                                    |
|                                                                                                    |
|                                                                                                    |
|                                                                                                    |
|                                                                                                    |
|                                                                                                    |
| <ul> <li>Voltar</li> <li>Avançar &gt;</li> <li>Cancelar</li> </ul>                                        |

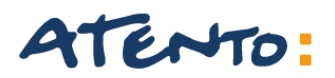

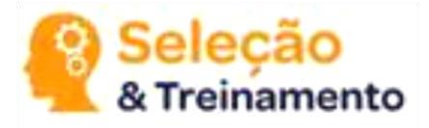

Caso o cliente desejar deixe marcada essas duas opções.

| 🔂 Bematech WinMFD2 - Programa de Instalação                                                                                                    |
|----------------------------------------------------------------------------------------------------|
| Selecionar Tarefas Adicionais<br>Quais tarefas adicionais devem ser executadas?                                                                                                    |
| Selecione as tarefas adicionais que você deseja que o Programa de Instalação execute<br>enquanto instala Bematech WinMFD2 e clique Avançar.<br>[cones adicionais:<br>[v] Criar um Icone na <u>Area de Trabalho</u><br>[v] Criar um Icone na <u>B</u> arra de Inicialização Rápida |
| < ⊻oltar Avançar > Cancelar                                                                                                    |

#### Depois selecione a opção instalar

| 😰 Bematech WinMFD2 - Programa de Instalação                                                                                             |         |
|----------------------------------------------------------------------------------------------------|---------|
| <b>Pronto para Instalar</b><br>O Programa de Instalação está pronto para começar a instalação de Bematech<br>WinMFD2 no seu computador. |         |
| Clique Instalar para iniciar a instalação, ou clique Voltar para revisar ou alterar algum<br>configuração.                              | ia      |
| Local de destino:<br>C:\Arquivos de programas\Bematech\WinMFD2                                                                          | _       |
| Pasta do Menu Iniciar:<br>Bematech WinMFD2                                                                                              |         |
| Tarefas adicionais:<br>ícones adicionais:<br>Criar um ícone na Área de Trabalho<br>Criar um ícone na Barra de Inicialização Rápida      | ~       |
|                                                                                                    |         |
| < <u>V</u> oltar Instalar C                                                                                                    | ancelar |

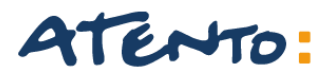

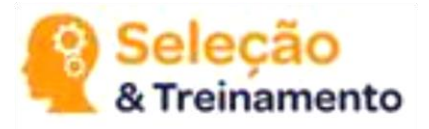

Selecione a caixa abaixo:

- Executar Bematech WInMFD2
- ✓ E clique em Concluir

| 🔂 Bematech WinMFD2 - Pi | rograma de Instalação 📃 🗖 🔀                                                                                                    |
|-------------------------|----------------------------------------------------------------------------------------------------|
|                         | Finalizando o Assistente de Instalação de Bematech WinMFD2 no seu computador. O programa pode ser iniciado clicando nos í cones instalados. Clique Concluir para sair do Programa de Instalação. I Executar Bematech WinMFD2 |
|                         | Concluir                                                                                                    |

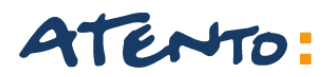

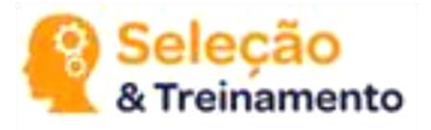

Bematech - WinMFD2

Arquivo Editar Comunicação Window Ajuda

Depois de instalado o aplicativo, a primeira coisa a se verificar é qual a porta de comunicação em que foi instalada a nossa impressora, a numeração das portas começa da esquerda para a direita, assim se colocarmos o cabo serial na ultima porta da esquerda, então colocamos o cabo na porta COM1, no aplicativo WINMFD2, iremos no menu comunicação Porta de impressora COM1.

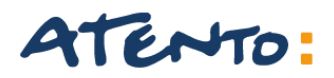

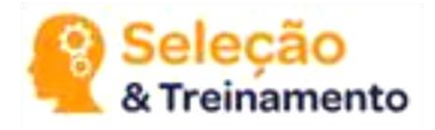

Caso apresente algum erro na hora da comunicação tente selecionar as portas subsequentes, ou realize o reset de porta COM disponibilizado no portal HARDWARE.

| Comunicação Window Ajuda              | _                     |      |
|---------------------------------------|-----------------------|------|
| Porta Impressora                      | <ul> <li>✓</li> </ul> | COM1 |
| Modelo Impressora                     |                       | COM2 |
| Download +                            |                       | COM3 |
| Leitura via Scanner                   |                       | COM4 |
| Leitura X pela Serial                 |                       | COM5 |
| Impressão da fita detalhe             |                       | COM6 |
| Leitura da Memória Fiscal pela Serial |                       | USB  |

#### MODELO IMPRESSORA:

No nosso exemplo selecionamos a MP2100TH FI.

| Com | unicação <u>W</u> indow A <u>i</u> uda | _ |   |                        |
|-----|----------------------------------------|---|---|------------------------|
|     | Porta Impressora                       | ĺ | 1 |                        |
|     | Modelo Impressora                      |   |   | MP-2000 TH FI          |
|     | Download                               |   | ¥ | MP-2100 TH FI          |
|     | Lei <u>t</u> ura via Scanner           |   |   | MP-3000 TH FI          |
|     | Leitura X pela Serial                  |   |   | MP- <u>4</u> 000 TH FI |
|     | Impressão da fita detalhe              |   |   | MP- <u>6</u> 000 TH FI |
|     | Leitura da Memória Fiscal pela Serial  |   |   | MP- <u>7</u> 000 TH FI |
|     |                                        |   |   | 46 <u>1</u> 0-KR4      |
|     |                                        | l |   | 4610-К <u>N</u> 4      |

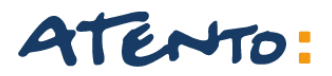

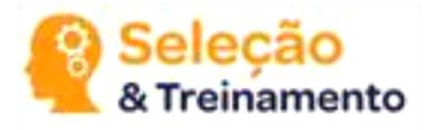

Agora que já foi configurado o Modelo e a Porta da Impressora, Precisamos saber qual tipo de Arquivo devemos Gerar.

Temos 6 tipos de Arquivos fiscais que dependendo do (Estado) ele é obrigatório ser gerado e enviado a **Receita Federal ou Sefaz.** 

- > Relatório da Memoria Fiscal
- > Relatório da Memoria Fita Detalhe,
- **CAT 52**
- Sintegra Tipo 60
- Sintegra Tipo E
- Sped Fiscal

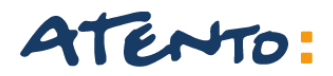

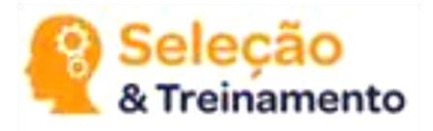

## **RELATÓRIO DA MEMORIA FISCAL**

A memória fiscal é como se fosse a BIOS do seu computador, porem com uma única diferença, somente depois da redução Z que esses arquivos serão enviados a MF.

| Com | unicação Window Ajuda                 | _ |                         |
|-----|---------------------------------------|---|-------------------------|
|     | Porta Impressora                      | ĺ |                         |
|     | Modelo Impressora                     |   |                         |
|     | Download                              |   | Memória Fiscal          |
|     | Leitura via Scanner                   |   | Memória de Fita-Detalhe |
|     | Leitura X pela Serial                 |   | Software Básico         |
|     | Impressão da fita detalhe             | I |                         |
|     | Leitura da Memória Fiscal pela Serial |   |                         |

O download da memória fiscal, é apenas para consulta do cliente não necessita o envio ao SEFAZ do seu estado.

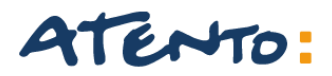

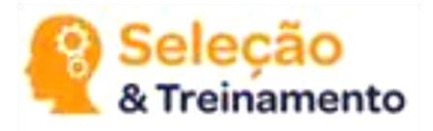

## **RELATÓRIO DA MEMORIA FISCAL**

Em download da memoria fiscal, podemos visualizar os dias e horários em que houve o fechamento do caixa e a sua abertura.

Selecione o local onde será salvo os arquivos e também digite um nome para ele.

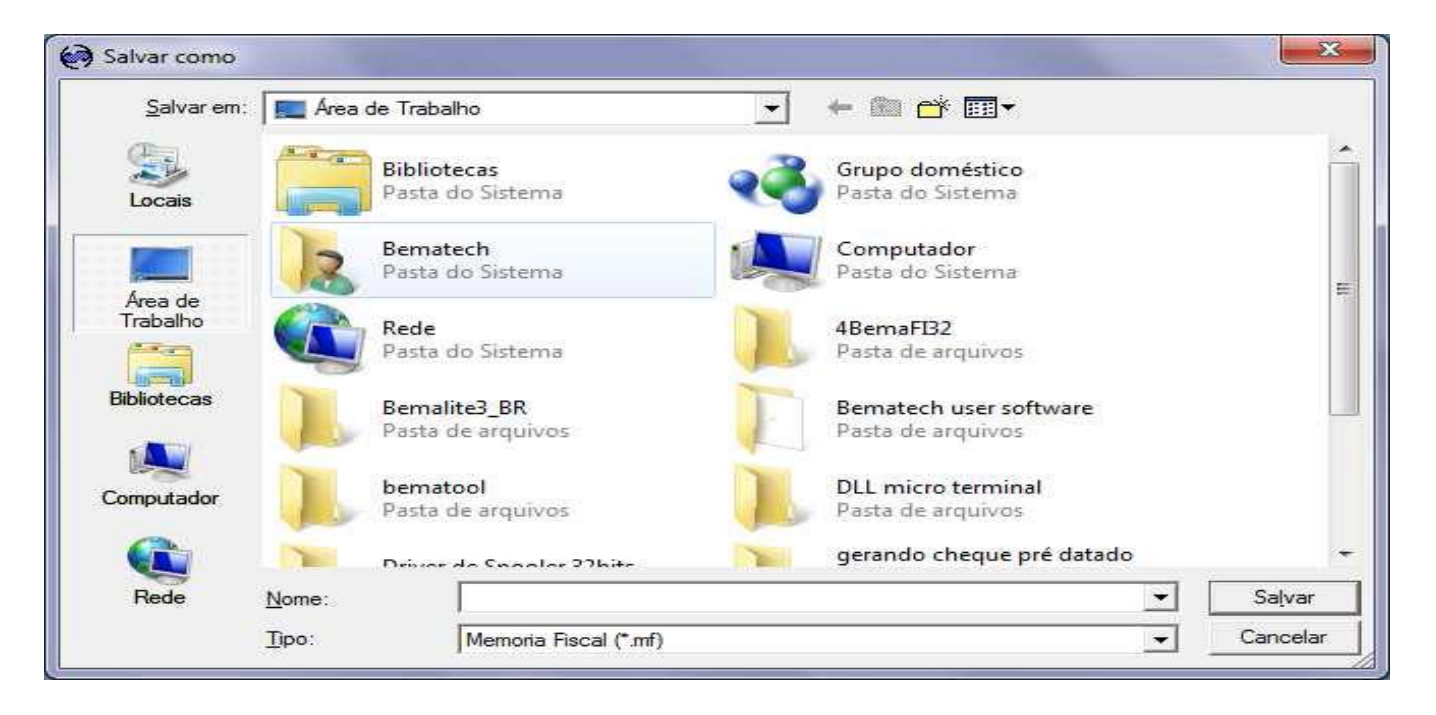

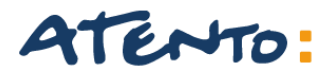

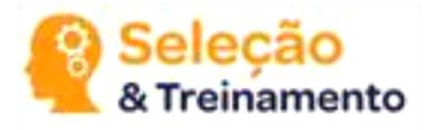

A MFD ou (Memoria de fita detalhe) seria como fosse um "HD", onde será salvo tudo que foi impresso pela impressora. Diferentemente da MF onde é salvo apenas os contadores de operação e os dados cadastrais da empresa, a MFD salva exatamente tudo o que ocorrer com a impressora, desde o produto que foi vendido até o total da compra.

| Comunicação Window Ajuda             |   |                         |
|--------------------------------------|---|-------------------------|
| Porta Impressora                     | • |                         |
| Modelo Impressora                    | ► |                         |
| Download                             | ≯ | Memória Fiscal          |
| Leitura via Scanner                  |   | Memória de Fita-Detalhe |
| Leitura X pela Serial                |   | Software Básico         |
| Impressão da fita detalhe            |   |                         |
| Leitura da Memória Fiscal pela Seria |   |                         |
|                                      | _ | r                       |

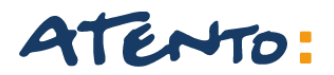

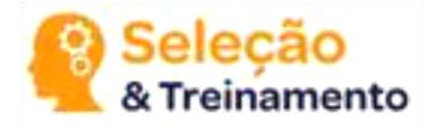

Depois de clicado em memória de fita detalhe, selecione o local onde será salvo o nosso arquivo.

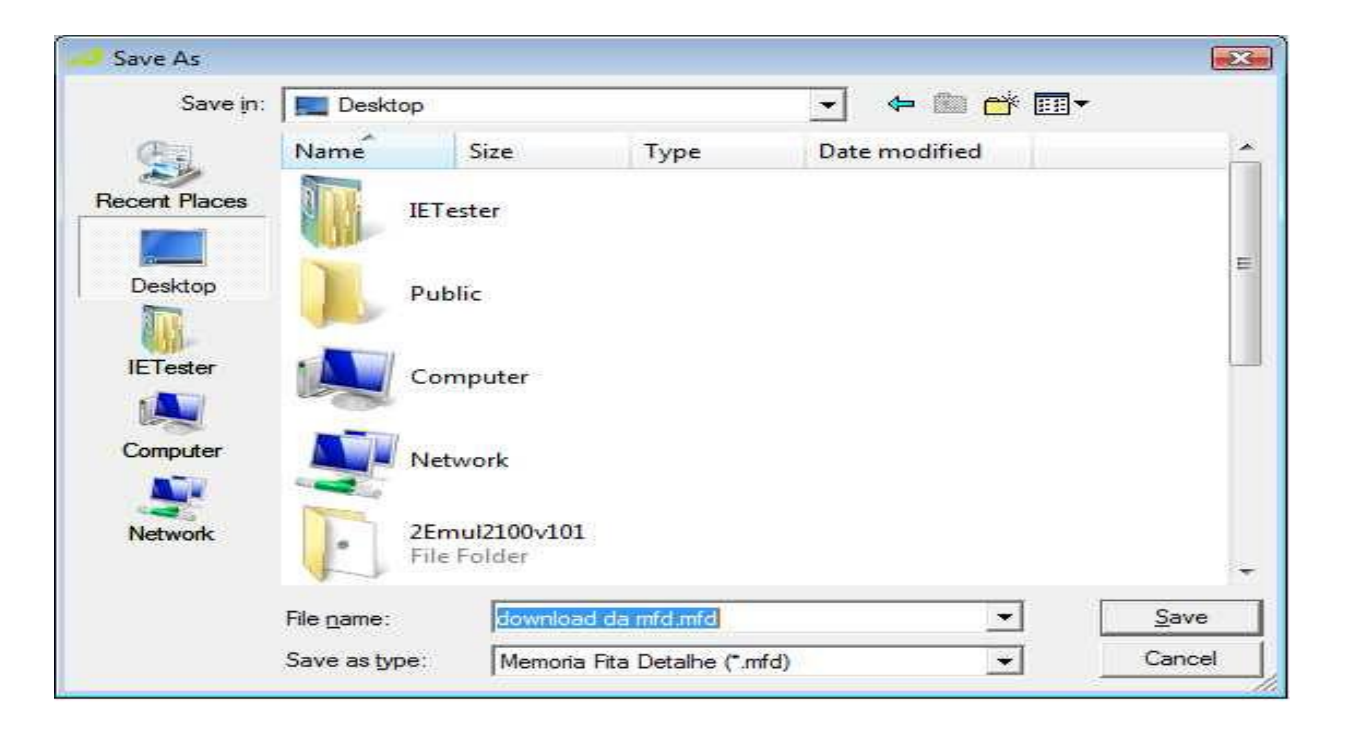

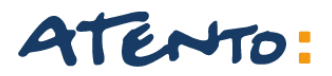

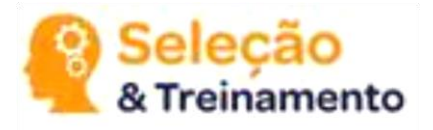

Depois de selecionar onde será salvo os arquivos, o aplicativo nos redirecionará para Essa tela abaixo, onde teremos 3 opções para download.

- POR TOTAL: Selecionando a opção por total iremos fazer o download de tudo que foi impresso pela impressora desde a aquisição do cliente.
- > POR COO: será feito o download a partir do numero do cupom que foi impresso.
- > POR DATA: Nessa opção o cliente pode selecionar um mês e data para download.

OBS. De preferência ao download por data, pois depois de convertido, o arquivo deverá ser entregue de mês e mês.

| WinMFD - Downl            | oad Memória Fita Detalhe                  | ×  |
|---------------------------|-------------------------------------------|----|
| Intervalo                 |                                           |    |
| <ul> <li>Total</li> </ul> |                                           |    |
| C Por COO                 |                                           | _, |
| Coo Ini                   | cial: 1 Coo Final: 1 Usuário: 1           |    |
| O Por Data                |                                           |    |
| Data In                   | cial: 5/20/2011 💌 Data Final: 5/20/2011 💌 |    |
|                           | ↓F Download                               |    |

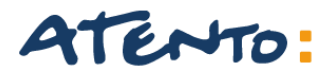

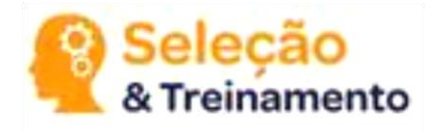

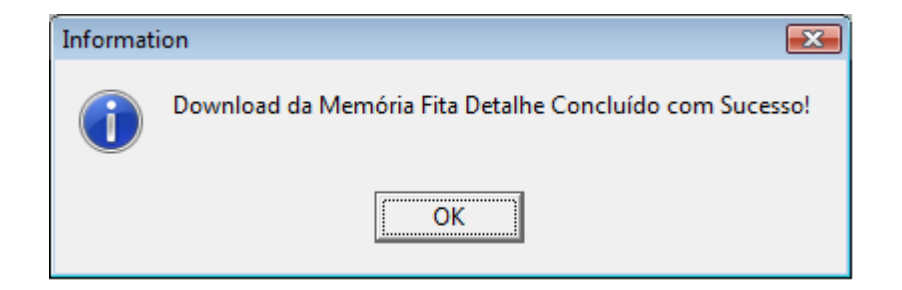

Esse é o nosso arquivo MFD que depois será gerado para qual a secretária da fazenda determinou para o cliente.

A partir desse arquivo conseguimos converter ele em vários arquivos fiscais obrigatório que cada cliente necessitar.

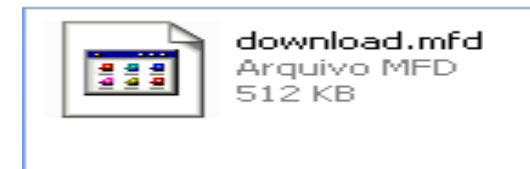

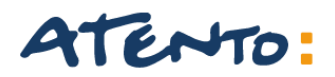

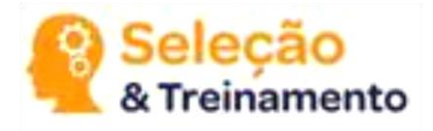

## **RELATÓRIO DA MEMORIA FISCAL**

Depois de selecionado a opção salvar, o download irá iniciar automaticamente.

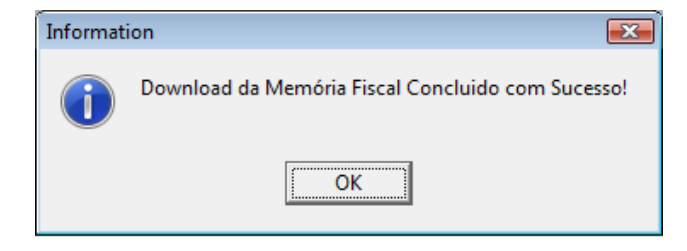

Caso ocorra o erro "DATA ERRADA" verifique se o horário da impressora está igual ao do computador, caso contrario irá gerar esse erro. Após o termino do Download Selecionar: Arquivo Relatório da Memória Fiscal.

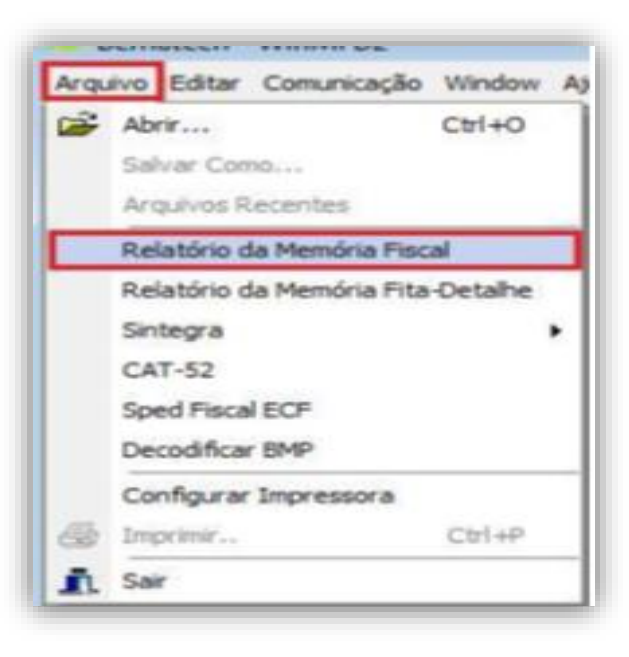

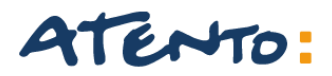

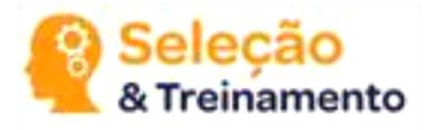

## **RELATÓRIO DA MEMORIA FISCAL**

Em relatório da memoria fiscal podemos visualizar os contadores fiscais e as informações referentes aos dados da empresa.

OBS: Dê preferencia para a opção por Data, a opção por CRZ será efetuado o relatório por redução Z.

| WinMFD - Relatório da Memória Fiscal                 |
|------------------------------------------------------|
| Arquivo                                              |
| Origem:                                              |
|                                                      |
| Destino:                                             |
|                                                      |
| Tipo da Leitura                                      |
| <ul> <li>Completa</li> <li>C Simplificada</li> </ul> |
| Memória Fiscal                                       |
| Por CRZ                                              |
| CRZ Inicial: 1 CRZ Final: 1                          |
| C Por Data                                           |
| Data Inicial: 09/05/05 🖵 Data Final: 09/05/05 🖵      |
| 🗐 <u>G</u> erar Relatório 🛛 🗶 <u>C</u> ancelar       |

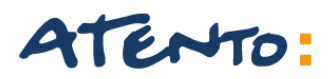

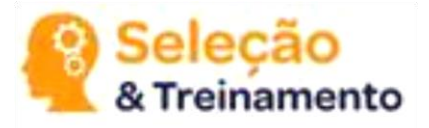

Clique em "Arquivo\Relatório da Memória Fita-Detalhe"

| <b>.</b> 0 E | Bematech    | - WinMFD2        |          |     |
|--------------|-------------|------------------|----------|-----|
| Arqu         | iivo Editar | Comunicação      | Window   | Aju |
| 2            | Abrir       |                  | Ctrl+0   | ĺ   |
|              | Salvar Con  | no               |          |     |
|              | Arquivos R  | lecentes         |          | 4   |
|              | Relatório d | la Memória Fisc  | al       |     |
|              | Relatório d | la Memória Fita- | -Detalhe |     |
|              | Sintegra    |                  |          |     |
|              | CAT-52      |                  |          |     |
|              | Sped Fisca  | I ECF            |          |     |
|              | Decodificat | r BMP            |          |     |
|              | Configurar  | Impressora       |          |     |
| 8            | Imprimir    |                  | Ctrl+P   |     |
| Ī,           | Sair        |                  |          |     |
|              |             |                  |          |     |
|              |             |                  |          |     |
|              |             |                  |          |     |
|              |             |                  |          |     |
|              |             |                  |          |     |
|              |             |                  |          |     |

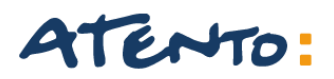

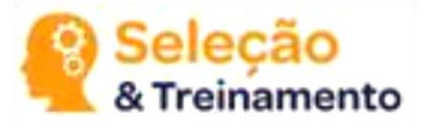

Na Origem, Clique no Botão "" e selecione a pasta Relatórios. " C:\Arquivos de Programas\Bematech\BematoolPro\Relatorios"

| WinMFD2 - Relatórios da Memória Fita                                                      | Detalhe                   |               |
|-------------------------------------------------------------------------------------------|---------------------------|---------------|
| Arquivos<br>Origem:                                                                       |                           |               |
| Destino:                                                                                  |                           |               |
| Tipo relatório                                                                            | Período                   | Data Inicial: |
| <ul> <li>Arquivo de Texto (*.txt)</li> <li>Arquivo de Texto Estrastado (*.ttl)</li> </ul> | <ul> <li>Total</li> </ul> | 5/ 9 /2013 🔽  |
| C Arquivo de Texto Polinidiado ()                                                         | O Por Data                | Data Final:   |
| C Arquivo de Dados (".mdb)                                                                | O Por COO                 | 5/ 9 /2013 🗸  |
| C Arquivo XML (*.xml)                                                                     | Usuário:                  | 1             |
| 🧮 <u>G</u> erar Relatório                                                                 | <b>X</b> <u>C</u> ancelar |               |

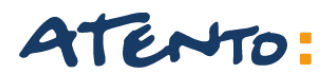

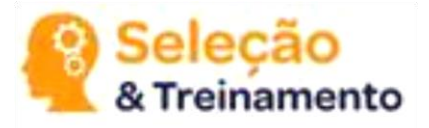

No Destino, Clique no Botão "" e selecione o local onde quer Salvar.

| WinMFD2 - Relatórios da Memória Fita                                                                                                | Detalhe 🛛 🔀                                                                                                    |
|----------------------------------------------------------------------------------------------------|----------------------------------------------------------------------------------------------------|
| Arquivos<br>Origem:<br>Destino:                                                                                                    |                                                                                                    |
| Tipo relatório<br>Arquivo de Texto (*.txt)<br>Arquivo de Texto Formatado (*.rtf)<br>Arquivo de Dados (*.mdb)<br>Arquivo XML (*.xml) | Período         Total       Data Inicial:         5/ 9 /2013       5/ 9 /2013         Por Data       Data Final:         Por COO       5/ 9 /2013         Usuário:       1 |
| 🧮 <u>G</u> erar Relatório                                                                                                    | Cancelar                                                                                                    |

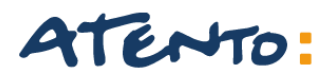

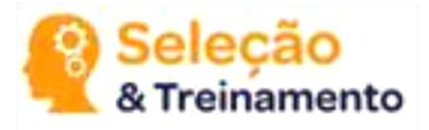

Clique em "Arquivo de Texto (TXT)"

| WinMFD2 - Relatórios da Memória Fita                                                                                                | Detalhe 🛛 🔀                                                                                                    |
|----------------------------------------------------------------------------------------------------|----------------------------------------------------------------------------------------------------|
| Arquivos<br>Origem:<br>Destino:                                                                                                    |                                                                                                    |
| Tipo relatório<br>Arquivo de Texto (*.txt)<br>Arquivo de Texto Formatado (*.rtf)<br>Arquivo de Dados (*.mdb)<br>Arquivo XML (*.xml) | Período         Total       Data Inicial:         5/ 9 /2013       Image: Compare the second second seco |
| 🧾 <u>G</u> erar Relatório                                                                                                    | Cancelar                                                                                                    |

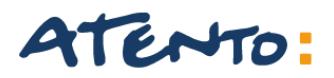

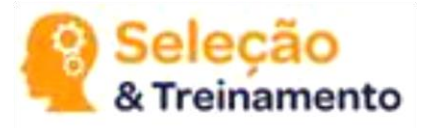

Clique em "Por Data"

E selecione o Período que deseja Gerar o Arquivo.

| WinMFD2 - Relatórios da Memória Fita                                                                                                | Detalhe 🛛 🔀                                                                             |
|----------------------------------------------------------------------------------------------------|-----------------------------------------------------------------------------------------|
| Arquivos<br>Origem:<br>Destino:                                                                                                    |                                                                                         |
| Tipo relatório<br>Arquivo de Texto (*.txt)<br>Arquivo de Texto Formatado (*.rtf)<br>Arquivo de Dados (*.mdb)<br>Arquivo XML (*.xml) | Período         C Total         O Por Data         O Por COO         Usuário:         1 |
| 🧮 <u>G</u> erar Relatório                                                                                                    | 🗶 Cancelar                                                                              |

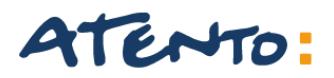

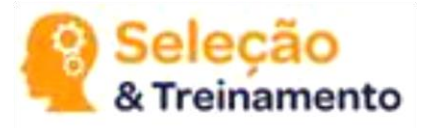

Clique em "Gerar Relatório"

| WinMFD2 - Relatórios da Memória Fita                                                                                                | Detalhe                                                   |                                                                   |
|----------------------------------------------------------------------------------------------------|-----------------------------------------------------------|-------------------------------------------------------------------|
| Arquivos<br>Origem:<br>Destino:                                                                                                    |                                                           |                                                                   |
| Tipo relatório<br>Arquivo de Texto (*.txt)<br>Arquivo de Texto Formatado (*.rtf)<br>Arquivo de Dados (*.mdb)<br>Arquivo XML (*.xml) | Período<br>C Total<br>C Por Data<br>C Por COO<br>Usuário: | Data Inicial:<br>5/ 9 /2013 💌<br>Data Final:<br>5/ 9 /2013 💌<br>1 |
| 🧾 <u>G</u> erar Relatório                                                                                                    | X <u>C</u> ancelar                                        |                                                                   |

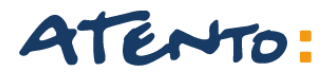

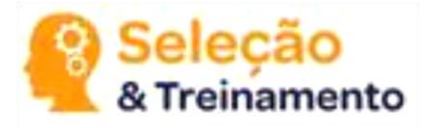

#### **GERANDO SINTEGRA TIPO 60**

Selecionar: Arquivo -> Sintegra -> Registro Tipo 60.

| Arqu     | ivo Editar Comunicação    | Window   | A | juda |                   |
|----------|---------------------------|----------|---|------|-------------------|
| <b>2</b> | Abrir                     | Ctrl+O   |   | 1    |                   |
|          | Salvar Como               |          |   |      |                   |
|          | Arquivos Recentes         |          |   |      |                   |
|          | Relatório da Memória Fisc | al       |   |      |                   |
|          | Relatório da Memória Fita | -Detalhe |   |      |                   |
|          | Sintegra                  |          | ۲ |      | Registros Tipo 60 |
|          | CAT-52                    |          |   |      | Registros Tipo E  |
|          | Sped Fiscal ECF           |          |   |      |                   |
|          | Decodificar BMP           |          |   |      |                   |
|          | Configurar Impressora     |          |   |      |                   |
| 6        | Imprimir                  | Ctrl+P   |   |      |                   |
| Ē.       | Sair                      |          |   |      |                   |

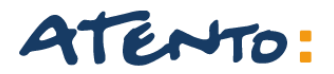

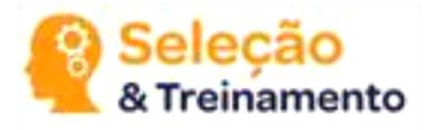

#### **GERANDO SINTEGRA TIPO 60**

Em tipo 60 também iremos selecionar o arquivo onde salvamos a MFD e também daremos um local para onde será feito a sua conversão.

Selecione o mês e ano a ser gerado o relatório e preencha os dados do estabelecimento. e clique no botão Gerar Registros.

| 🚅 WinMFD2 - Sintegra                                                                                                    |
|----------------------------------------------------------------------------------------------------|
| Arquivos         Origem:         C:\Documents and Settings\thiago\Desktop\download MFD\download.mfd         Destino:         C:\Documents and Settings\thiago\Desktop\download MFD\download.txt                                                                                                    |
| Período do Relatório       Registros         Mês:       Maio       Image: Second Second Secon |
| Razão Social:       I         Nome Contato:       I         Município:       I                                                                                                    |
| Endereço:     N=:       Bairro:     CEP:       Complemento:     Telefone:                                                                                                    |
| Gerar Registros X Cancelar                                                                                                    |

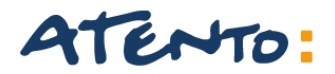

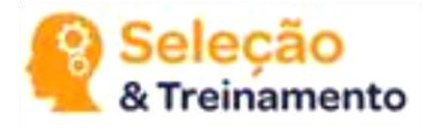

#### **GERANDO SINTEGRA TIPO E**

Selecionar: Arquivo -> Sintegra -> Registro Tipo E.

| 2 | Abrir                    | Ctrl+O    |                   |
|---|--------------------------|-----------|-------------------|
|   | Salvas Como              | curro     |                   |
|   | Salvar Como              |           |                   |
|   | Arquivos Recentes        |           |                   |
|   | Relatório da Memória Fis | cal       |                   |
|   | Relatório da Memória Fit | a-Detalhe |                   |
|   | Sintegra                 | Þ         | Registros Tipo 60 |
|   | CAT-52                   |           | Registros Tipo E  |
|   | Sped Fiscal ECF          |           |                   |
|   | Decodificar BMP          |           |                   |
|   | Configurar Impressora    |           |                   |
| 5 | Imprimir                 | Ctrl+P    |                   |
|   | Sair                     |           |                   |

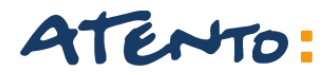

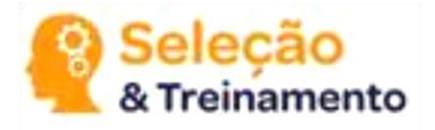

#### **GERANDO SINTEGRA TIPO E**

Em Sintegra tipo E, selecionamos o local onde o cliente efetuou o download da MFD e também o destino pra a conversão dos arquivos Preencha os dados da data inicial e final os dados do estabelecimento e escolher a opção de registros e clicar no botão Gerar Registros.

| WinMFD2 - Registros Tipo E                                         |  |  |
|--------------------------------------------------------------------|--|--|
| Arquivos                                                           |  |  |
| Origem:                                                            |  |  |
| C:\Documents and Settings\thiago\Desktop\download MFD\download.mf  |  |  |
| Destino:                                                           |  |  |
| C:\Documents and Settings\thiago\Desktop\download MFD\download.txt |  |  |
| Informações                                                        |  |  |
| Data Inicial: 22/5/2011 -                                          |  |  |
| Data Final: 22/ 5 /2011 -                                          |  |  |
| Razão Social: bematech                                             |  |  |
| Endereço: av ibirapuera 2332                                       |  |  |
| Cmd: 1 - MFD 💌                                                     |  |  |
| ✓ Incluir assinatura EAD no arquivo destino.                       |  |  |
| Gerar Registros                                                    |  |  |

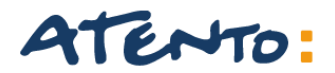

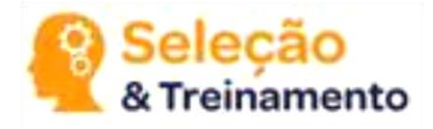

#### **GERANDO CAT-52**

Selecionar: Arquivo -> CAT-52.

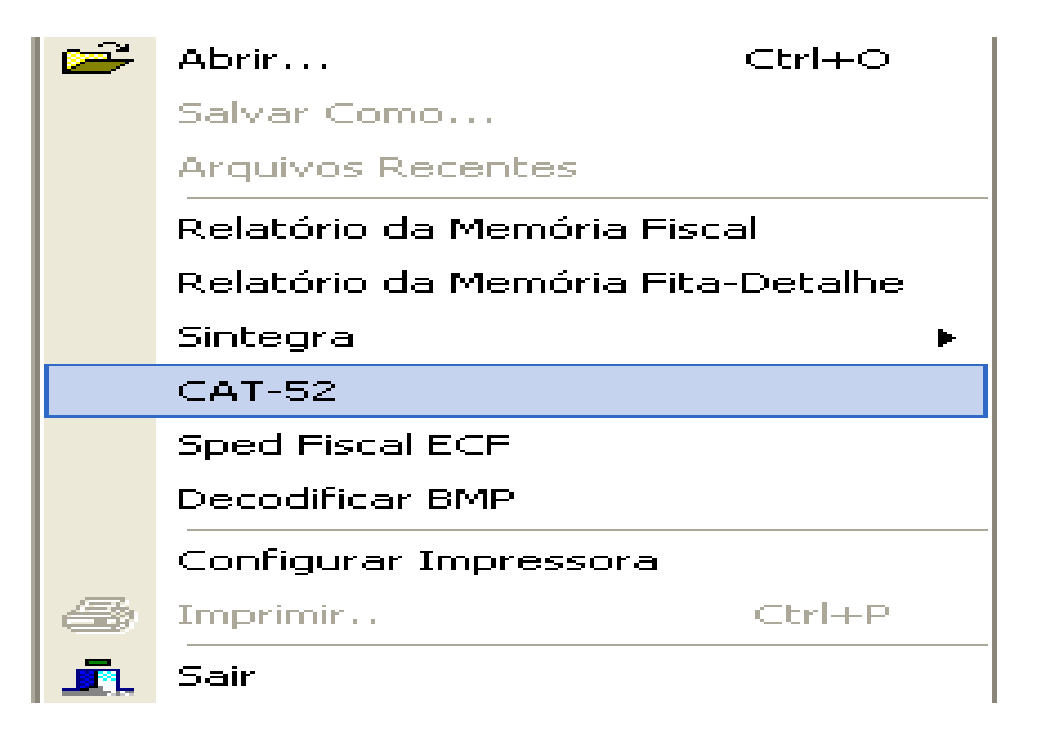

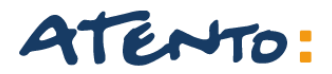

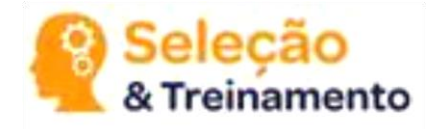

#### **GERANDO CAT-52**

Selecionar: Arquivo -> CAT-52.

Crie uma pasta para direcionar seus arquivos fiscais como o nome de CAT52, ela poderá ser criada também em sua Área de Trabalho.

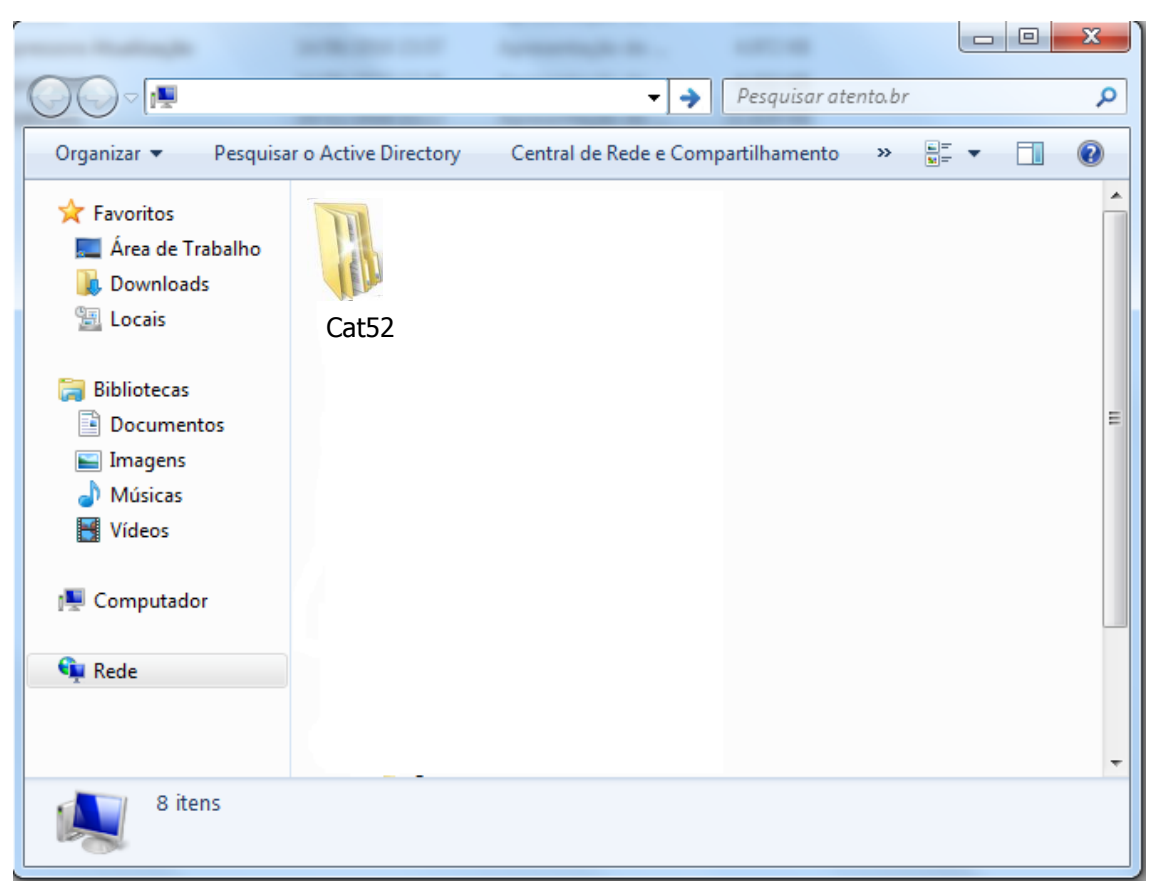

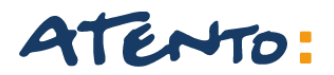

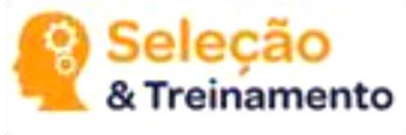

#### **GERANDO CAT-52**

Para a conversão para CAT 52 podemos gerar diretamente da impressora, ou do arquivo MFD, ou caso o cliente tenha uma impressora matricial podemos gerar do seu arquivo. RFD.

Caso seja selecionada a opção GERAR DO ARQUIVO MFD, temos que localizar o seu arquivo de origem. E o período a qual o cliente deseja converter.

| WinMFD2 - CAT-52                                            | X |
|-------------------------------------------------------------|---|
| Geração do arquivo referente a portaria CAT-52              |   |
| C Gerar diretamente da impressora                           |   |
| 🕫 [Gerar do arquivo MFD [Memória de Fita Detalhe]           |   |
| Gerar do arquivo RFD (Registro de Fita Detalhe)             |   |
| Arquivo de Origem:                                          |   |
| Path de Destino: C:\Arquivos de programas\Bematech\WinMFD2\ |   |
| Período: 22/5/2011 💌 a 22/5/2011 💌                          |   |
| Gerar Registros 🛛 🗶 Cancelar                                |   |

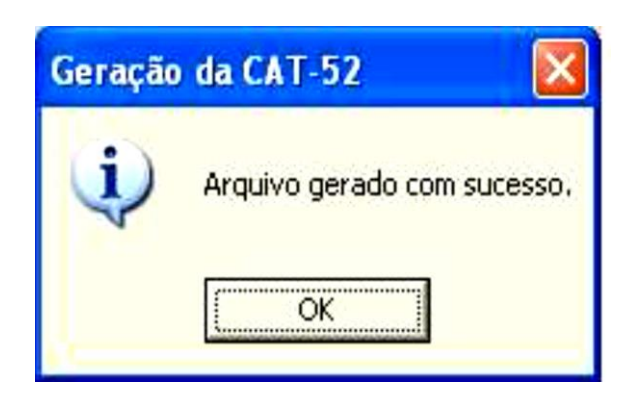

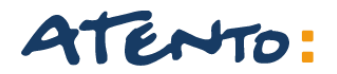

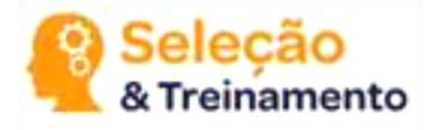

Selecionar: Arquivo -> SPED FISCAL ECF.

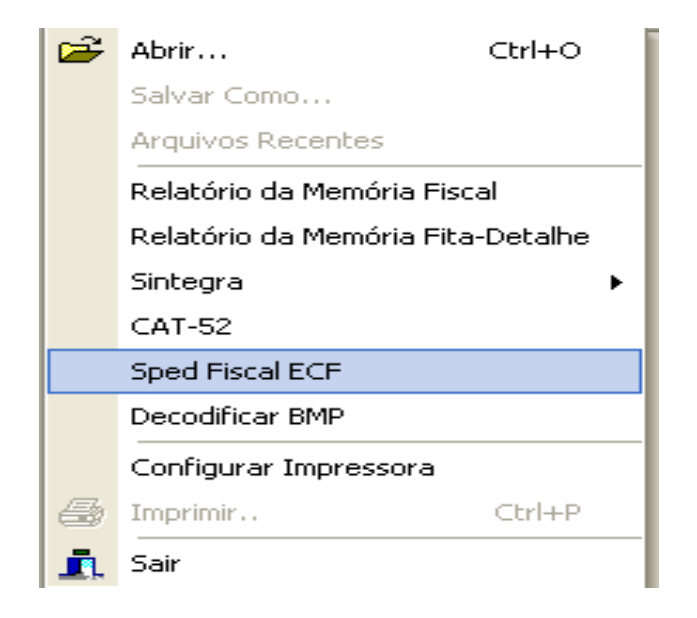

Convertendo para o Speed fiscal podemos gerar diretamente da impressora ou mesmo localizando a MFD salva no computador, após isso selecione um período inicial e final (por Default obrigatoriamente se gera por mês a mês) para a conversão dos arquivos , obrigatório Também que o cliente tenha em mãos a alíquota PIS, CONFINS, CFOP para que gere corretamente. De preferencia no campo perfil selecione a opção Todos os registros e depois BOTÃO GERAR REGISTRO.

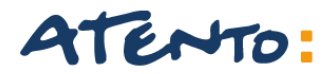

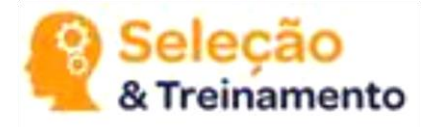

Clique em "Gerar do Arquivo MFD (Memória de Fita Detalhe)".

| WinMFD2 - Relatório SPED Fiscal MFD (C4xx)                                                                                         |               |
|----------------------------------------------------------------------------------------------------|---------------|
| Geração dos Registros de ECF do Sped Fiscal<br>C Gerar diretamente da impressora<br>Gerar do arquivo MFD (Memória de Fita Detalhe) | Sped Completo |
| Arquivo de Origem:                                                                                                    |               |
| Arquivo de Destino:                                                                                                    |               |
| Período: 1/11/2010 💌 a 1/11/2010 💌                                                                                                 |               |
| Alíquota PIS: 00,00 % CFOP: 5929                                                                                                   |               |
| Alíquota Cofins: 00,00 % Cód. Obs. Lanc. Fiscal:                                                                                   |               |
| Perfil<br>Perfil ''A'' (C400, C405, C410, C420, C460, C470 e C490)<br>Perfil ''B'' (C400, C405, C410, C420, C425 e C490)           |               |
| <ul> <li>Todos os Registros (Inclui C495)</li> </ul>                                                                               |               |
|                                                                                                    |               |
| Gerar Registros 🛛 🗶 Cancelar                                                                                                    |               |

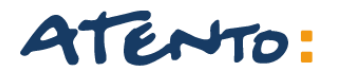

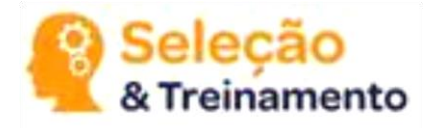

Na Origem, Clique no Botão " selecione a pasta Relatórios. "C:\Arquivos de Programas\Bematech\BematoolPro\Relatorios"

| 💜 WinMFD2 - Relatório SPED Fiscal MFD (C4xx)                                                                                     |               |
|----------------------------------------------------------------------------------------------------|---------------|
| Geração dos Registros de ECF do Sped Fiscal<br>Gerar diretamente da impressora<br>Gerar do arquivo MFD (Memória de Fita Detalhe) | Sped Completo |
| Arquivo de Origem;                                                                                                    |               |
| Arquivo de Destino:                                                                                                    |               |
| Período: 1/11/2010 💌 a 1/11/2010 💌                                                                                               |               |
| Alíquota PIS: 00,00 % CFOP: 5929                                                                                                 |               |
| Alíquota Cofins: 00,00 % Cód. Obs. Lanc. Fiscal:                                                                                 |               |
| Perfil<br>Perfil "A" (C400, C405, C410, C420, C460, C470 e C490)<br>Perfil "B" (C400, C405, C410, C420, C425 e C490)             |               |
| <ul> <li>Todos os Registros (Inclui C495)</li> </ul>                                                                             |               |
|                                                                                                    |               |
| 🗐 Gerar Registros 🛛 🗶 Cancelar                                                                                                   |               |

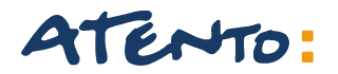

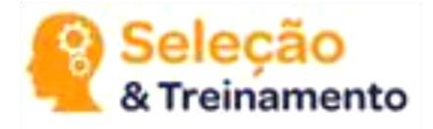

| No campo Do | estino, clique | no botão | " |
|-------------|----------------|----------|---|
|-------------|----------------|----------|---|

selecione o local onde que salvar seus arquivos.

| 🥔 WinMFD2 - Relatório SPED Fiscal MFD (C4xx)                                                                                                    |               |
|----------------------------------------------------------------------------------------------------|---------------|
| Geração dos Registros de ECF do Sped Fiscal<br>C Gerar diretamente da impressora<br>Gerar do arquivo MFD (Memória de Fita Detalhe)                       | Sped Completo |
| Arquivo de Origem:                                                                                                    |               |
| Arauivo de Destino:                                                                                                    |               |
| Período: 1/11/2010 💌 a 1/11/2010 💌                                                                                                    |               |
| Alíquota PIS: 00,00 % CFOP: 5929                                                                                                    |               |
| Alíquota Cofins: 00,00 % Cód. Obs. Lanc. Fiscal:                                                                                                    |               |
| Perfil<br>Perfil "A" (C400, C405, C410, C420, C460, C470 e C490)<br>Perfil "B" (C400, C405, C410, C420, C425 e C490)<br>Todos os Registros (Inclui C495) |               |
| 🗐 Gerar Registros 🛛 🗙 Cancelar                                                                                                    |               |

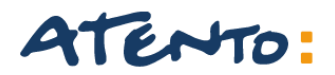

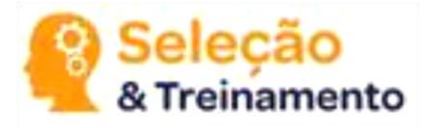

Selecione o período que deseja Gerar o Arquivo.

| 🥔 WinMFD2 - Relatório SPED Fiscal MFD (C4xx)                         |               |
|----------------------------------------------------------------------|---------------|
| Geração dos Registros de ECF do Sped Fiscal                          |               |
| C Gerar diretamente da impressora                                    |               |
| Gerar do arquivo MFD (Memória de Fita Detalhe)                       | Sped Completo |
| Arquivo de Origem:                                                   |               |
| Arquivo de Destino:                                                  |               |
| Período: 1/11/2010 💌 a 1/11/2010 💌                                   |               |
| Alíquota PIS: 00,00 % CFOP: 5929                                     | _             |
| Alíquota Cofins: 00,00 % Cód. Obs. Lanc. Fiscal:                     |               |
| Perfil                                                               |               |
| <ul> <li>Perfil "B" (C400, C405, C410, C420, C425 e C490)</li> </ul> |               |
| <ul> <li>Todos os Registros (Inclui C495)</li> </ul>                 |               |
|                                                                      |               |
|                                                                      |               |
|                                                                      |               |
| 🗐 Gerar Registros 🛛 🗶 <u>C</u> ancelar                               |               |

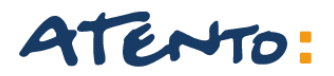

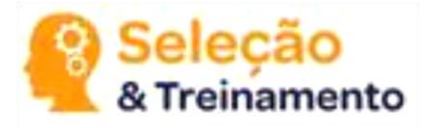

Preencha as Alíquotas o CFOP e o Cód. Fiscal. E no Perfíl deixe em "Todos os Registros (Inclui C495).

| 🥔 WinMFD2 - Relatório SPED Fiscal MFD (C4xx)                                                                                                    |               |
|----------------------------------------------------------------------------------------------------|---------------|
| Geração dos Registros de ECF do Sped Fiscal<br>C Gerar diretamente da impressora<br>Gerar do arquivo MFD (Memória de Fita Detalhe)                                                                    | Sped Completo |
| Arquivo de Origem:                                                                                                    |               |
| Arquivo de Destino:                                                                                                    |               |
| Período: 1/11/2010 💌 a 1/11/2010 💌                                                                                                    |               |
| Alíquota PIS: 00,00 % CFOP: 5929<br>Alíquota Cofins: 00,00 % Cód. Obs. Lanc. Fiscal:                                                                                                    |               |
| <ul> <li>─Perfil</li> <li>○ Perfil "A" (C400, C405, C410, C420, C460, C470 e C490)</li> <li>○ Perfil "B" (C400, C405, C410, C420, C425 e C490)</li> <li>○ Todos os Registros (Inclui C495)</li> </ul> |               |
|                                                                                                    |               |
| Gerar Registros X Cancelar                                                                                                    |               |

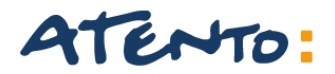

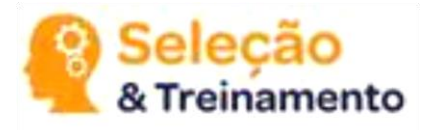

Após preenchido as informações, clique na opção

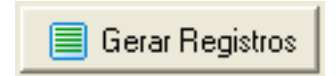

Os arquivos serão enviados para a pasta de Destino, indicada no momento da criação do documento.

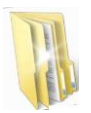

Esta pasta poderá ser criada também em sua Área de Trabalho.

# **Obrigado!**

## ATENTO.COM

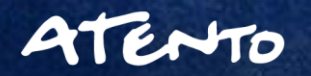

8/6/2018